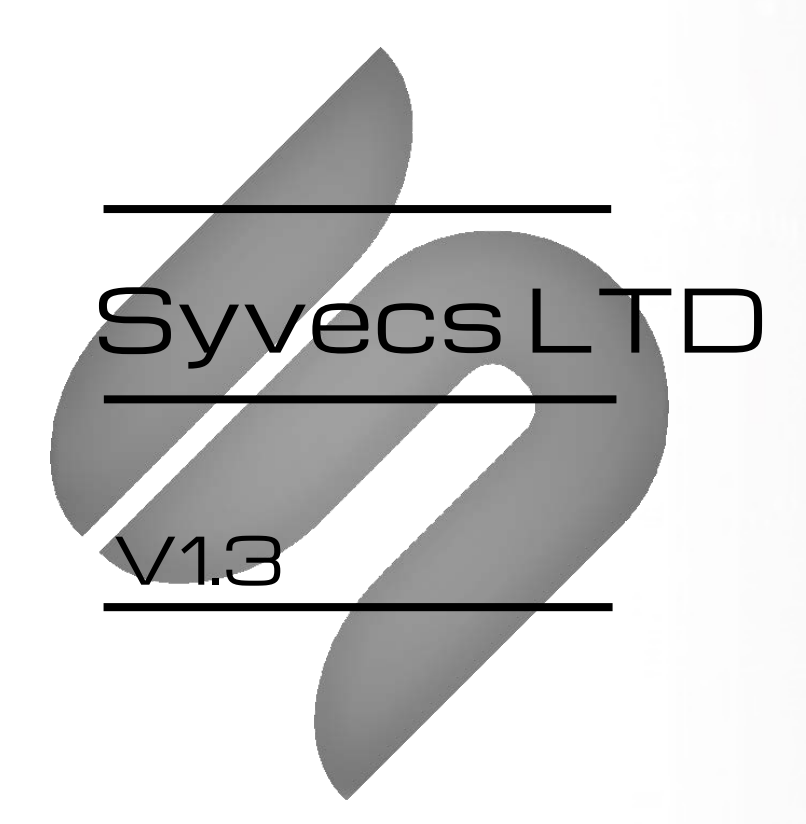

# WMI Controller

This document is intended for use by a technical audience and describes a number of procedures that are potentially hazardous. Installations should be carried out by competent persons only.

Syvecs and the author accept no liability for any damage caused by the incorrect installation or configuration of the equipment.

Please Note that due to frequent firmware changes certain windows might not be the same as the manual illustrates. If so please contact the Syvecs Tech Team for Assistance.

Support@Syvecs.com

# Table of Contents

| Table of Contents                                      | 2  |
|--------------------------------------------------------|----|
| Introduction                                           | 3  |
| Specifications                                         |    |
| Pin Connections                                        | 4  |
| General Connections                                    | 5  |
| Connecting Power/Ground                                |    |
| Output Connections                                     | 6  |
| Half Bridge Outputs                                    |    |
| Input Connections                                      | 7  |
| Voltage Inputs - AV Inputs                             |    |
| Example Schematic                                      |    |
| Pin Schedule                                           |    |
| Hall Effect / PWM Inputs – Flow Sensor / Injector Duty |    |
| Example Schematics                                     |    |
| Pin Schedule                                           |    |
| Sensor Supply and Grounds                              | 10 |
| Sensor Grounds                                         |    |
| Pin Schedule                                           |    |
| 5V Regulated Supply 10                                 |    |
| Pin Schedule                                           |    |
| Example Wiring                                         | 11 |
| PC Connection - SCAL                                   | 12 |
| CanBus Connections                                     | 14 |
| Example Schematics                                     |    |
| OBD2 Support                                           | 16 |
| Example Schematic                                      |    |
| Output Testing                                         | 17 |
| Limp Modes / LED Warning                               | 18 |
| Calibration Switch / WMISelect Switch                  | 20 |
| Pin Schedule                                           |    |
| WMI Enable Switch                                      | 21 |
| Strategy Help                                          | 22 |

## Introduction

The Syvecs WMI controller is a compact and powerful unit for controlling advanced Water/Meth Injection systems.

Designed to integrate into any car via the use of CANbus communications. The WMI controller receives real-time engine data from OEM or aftermarket engine management. This data is then used for operational and monitoring strategies resulting in a precise and accurate control of water/meth injection with safety in mind.

Additional sensors can also be connected to the controller to provide further functionality and to further add safety into the system such as water/meth Level Sensor, Flow sensor and Pressure sensor. If CANbus is not supported on the installed vehicle then the WMI unit will also allow RPM and Injector Duty to be picked up from wires in the original engine loom.

Advanced users can also setup custom can transmit option with the powerful CANbus section to allow bits or bytes to be sent on the OEM CANbus to invoke ECU Lights, Torque Limits and more.

The WMI controller is fitted with four Half Bridges drivers which are capable of being driven Low or High and able to handle a maximum of 15amps peak/8amp continuously per output. Pin Sharing is also available for the WMI Pump and Solenoid to double the current capabilities of an output.

Each of the four H-Bridge Outputs include current monitoring and can be used as part of the protection strategy to ensure solenoids are connected and operating correctly. For example if the WMI Solenoid or Pump is driven and no current flow is detected it will immediately invoke a Limp flag which can warn the users via LED Output, CAN message to a dash or torque limit to an engine ecu. Short circuits are also monitored, and if detected will trigger a over-current situation which will set a limp flag as well and shutdown the output for safety.

The four 0-5v analogue inputs fitted on the controller can be used for external switches, sensors or trim pots via the Scal – Pin assignment setup which is fully flexible.

Four PWM inputs are also fitted on the controller that can be used for Flow sensors, Rpm Signals and Injector Duty pickup.

Two customisable CANbus interfaces are fitted on the WMI Controller which are able to transmit any of the WMI parameters to other devices on the CANbus. Receiving data is also possible from a Syvecs Ecu, OBD2 Protocol or a selection of supported OEM DataStream's. These are listed on page 11.

#### **Specifications**

#### Outputs

4 Half Bridge Outputs 15Amp Peak (100ms) 8Amp Continuous Current Monitoring on each pin

#### Inputs

4 Analogue or switch inputs (0-5V) 4 Hall Effect / PWM inputs (0-5V)

#### Interfaces

USB For Updates and Config 2 x CAN 2.0B interface for communication with other controllers or logging systems 1 x Kline Interface

### **Power Supply**

6 to 26V input voltage range Ignition Switch Logic with high current supply

## Physical

IP67 Sealed in Automotive Spec -40c to 125c 34 way Superseal 1.0 85mm x 70m

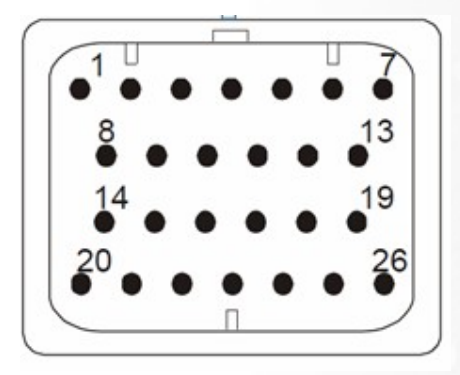

# Mating connector part number: TE 3-1437290-7 Pin Schedule

| Description  | Pin Number | Function                    | Notes               |
|--------------|------------|-----------------------------|---------------------|
| PWRGND       | A1         | Ground                      |                     |
| PWRGND       | A2         | Ground                      |                     |
| H-Bridge1    | A3         | H Bridge with Current Sense |                     |
| H-Bridge2    | A4         | H Bridge with Current Sense |                     |
| H-Bridge3    | A5         | H Bridge with Current Sense |                     |
| H-Bridge4    | A6         | H Bridge with Current Sense |                     |
| 12V HC       | A7         | 12v Supply-High Current     |                     |
|              |            |                             |                     |
| Kline/LinBus | A8         | Kline/LinBus                |                     |
| Hall1        | A9         | Hall Effect / PWM           | LowSide Trigger     |
| Hall2        | A10        | Hall Effect / PWM           | HighSide Trigger    |
| Hall3        | A11        | Hall Effect / PWM           | HighSide Trigger    |
| Hall4        | A12        | Hall Effect / PWM           | LowSide Trigger     |
| 12V HC       | A13        | 12v Supply - High Current   |                     |
|              |            |                             |                     |
| Can0 H       | A14        |                             |                     |
| Can0 L       | A15        |                             |                     |
| 12v IGSW     | A16        | 12v-Ignition Switch         | Wakes up Unit       |
| Can1 H       | A17        | Car CANbus                  |                     |
| Can1 L       | A18        | Car CANbus                  |                     |
| 12V HC       | A19        | 12v Supply - High Current   |                     |
|              |            |                             |                     |
| 5v Out       | A20        | 5v Output Supply            |                     |
| AN1          | A21        | 0-5v Analogue Input         | Internal 3k pull up |
| AN2          | A22        | 0-5v Analogue Input         | Internal 3k pull up |
| AN3          | A23        | 0-5v Analogue Input         | Internal 3k pull up |
| AN4          | A24        | 0-5v Analogue Input         | Internal 3k pull up |
| PWRGND       | A25        | Ground                      |                     |
| PWRGND       | A26        | Ground                      |                     |

# **General Connections**

## **Connecting Power/Ground**

The WMI Controller has four power connection points, three of these are high current and can be connected to a fused battery power or high current switched power source, the fourth is Ignition input and used wake up the WMI unit.

The three high current pins are linked internally, as are the power ground pins. If driving motors or solenoids which pull a lot of current then ensure the correct amount of pins are connected. Each pin on the WMI Controller is able to sink around 14 amps of current continuously, so if driving a selection of solenoids that pulls 20 amps+, ensure at least two high current 12v pins and two power ground pins are used.

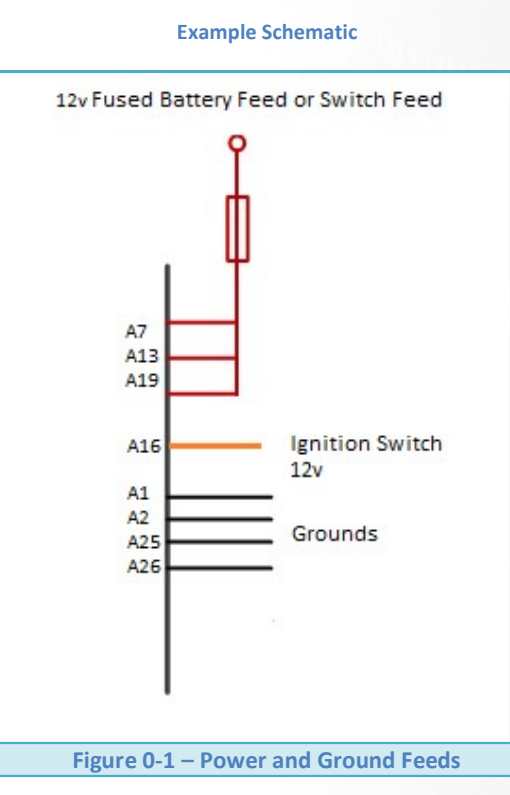

#### **Pin Schedule**

| Pin Number | Function     | Notes                              |
|------------|--------------|------------------------------------|
| A7         | VBAT         | Use a fused Switched feed.         |
| A13        | VBAT         | Use a fused Switched feed.         |
| A19        | VBAT         | Use a fused Switched feed.         |
| A16        | IGBAT        | Ignition Switched 12v              |
| A1         | Power Ground | Ground for Power and Sensor Signal |
| A2         | Power Ground | Ground for Power and Sensor Signal |
| A25        | Power Ground | Ground for Power and Sensor Signal |
| A26        | Power Ground | Ground for Power and Sensor Signal |

# **Output Connections**

## Half Bridge Outputs

A Half bridge driver is an electronic output that can either switched High (Vbat) or Low (Ground). The WMI H-Bridge Outputs also have full pulse width modulation available.

| 多 Scal 2.15.312                                                                                                    |                                                                     | _ @ X   |
|----------------------------------------------------------------------------------------------------|---------------------------------------------------------------------|---------|
| Ele Cal Pastecal Device Gauge Worksheet View ID(GENERIC) Dev(S_H2O #XXXX) SwVer(1.13.X/1)                                                                                                    |                                                                     | OFFLINE |
| Collisions     Collisions     Collisions | Output Type<br>LOW SIDE<br>HALF BRDGE<br>BC<br>BC<br>BC<br>BC<br>BC |         |
|                                                                                                    | LOW SIDE                                                            |         |

Output Drive Type:

Half Bridge – HALF BRIDGE will pull to PWRGND when off and pull to VBAT when on High Side – HIGH SIDE the output will pull to VBAT when on Low Side – LOW SIDE the output will pull to PWRGND when on

These outputs can be used to drive up to 15A Peak / 8A Continuous each or paired up for up to 25A Peak /16A Continuous. If you are driving the outputs for high current devices it's extremely important to ensure the 12v and Ground wire gauge is capable to handle the current demand.

The minimum drive frequency that a H-Bridge output can support is 20hz

| Pin Number | Function  | Scal Assignment |
|------------|-----------|-----------------|
| A3         | H-Bridge1 | H-Bridge1       |
| A4         | H-Bridge2 | H-Bridge2       |
| A5         | H-Bridge3 | H-Bridge3       |
| A6         | H-Bridge4 | H-Bridge4       |

The H-Bridge outputs can also be paired for high current assignments like the WMI pump and WMI Solenoid. This MUST be done in correct pairing, Either HBR1/HBR2 outputs used together or HBR3/HBR4. You cannot use HBR1 and HBR4 as a pair for example as driven from different PWM generators.

| 5 Scal 2.15.312                                                                            |                                               |
|--------------------------------------------------------------------------------------------|-----------------------------------------------|
| File Cal Pastecal Device Gauge Worksheet View ID(GENERIC) Dev(S_H20 #XXXX) SwVer(1.13.X/1) | OFFLINE                                       |
| 10 Configuration / Pin Assignments                                                         | ~                                             |
| ESC Edit Options Select Math. Learn Meansation                                             | 5000m                                         |
|                                                                                            | bOSwitch                                      |
| n) outputs: hzo solellou h not connected                                                   | h2OPump ######                                |
| A) Inputs : Air Charge Temp NOT CONNECTED                                                  | h2OPumpA_Amps #####                           |
| A) Inputs : H2O Calibration Switch NOT CONNECTED                                           | h2OPump8_Amps #####                           |
| A) Inputs : H2Q Enable Switch NOT CONNECTED                                                | h2OFinal #####                                |
| A) Inpute : H20 Lovel NOT CONNECTED                                                        | h200 cmcl tron                                |
| A) applisance been work connected                                                          | bOledRate ####                                |
| A) inputs : H20 Pressure NOT CONNECTED                                                     | impMode ######                                |
| A) Inputs : H2O Trim Pot NOT CONNECTED                                                     | h2OSelect ######                              |
| A) Inputs : Lambda 1 NOT CONNECTED                                                         | h2OLevel axxxx                                |
| A) Inputs : Manifold Ar Pressure 1 NOT CONNECTED                                           | h2OPressure #####                             |
| A) Topute - Mase & Elow 1 NOT CONNECTED                                                    | 300 00000                                     |
|                                                                                            | fuelDutyPri ettere                            |
| A) Infotte Postoon NOT CONNECTED                                                           | maf1 eeeee                                    |
| A) Outputs : H2O LED Warning NOT CONNECTED                                                 | map1 #######                                  |
| A) Outputs : H2O Pump A HBRIDGE 01 : C1-03                                                 | tps #####                                     |
| A) Outputs : H2O Pump B HBRIDGE 02 : C1-04                                                 | trgDemand #####                               |
| A) Outpute : U20 Solonoid A NOT CONNECTED                                                  | ogactual Barran                               |
| A) ORDERS THEO SOLEND A NOT CONNECTED                                                      | ubris and and and and and and and and and and |
| A) Outputs : H2O Solenola B NOT CONNECTED                                                  |                                               |
|                                                                                            | ar01V didding                                 |
|                                                                                            | ar02V #####                                   |
|                                                                                            | ar03Y enne                                    |
|                                                                                            | ar04V enne                                    |
|                                                                                            | hbruta aaaaaa                                 |
|                                                                                            | hkota anna                                    |
|                                                                                            | hb04A assas                                   |
|                                                                                            |                                               |
|                                                                                            |                                               |

#### Pin Schedule

# **Input Connections**

## **Voltage Inputs - AV Inputs**

Four Analogue Inputs are available on the WMI Controller. These are just 0-5v analogue inputs and cannot support frequency waveforms. They are designed for sensors like pressure transducers or position sensors.

All of the inputs have a 3k Pull up active which allows them to be used for thermistor sensors also.

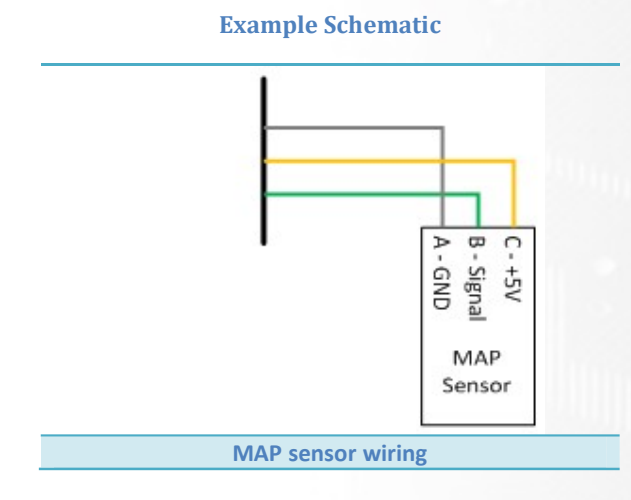

## **Pin Schedule**

| Pin Number | Function  | Notes                               |
|------------|-----------|-------------------------------------|
| A25        | Ground    | May be shared with multiple sensors |
| A20        | 5VOUT     | Regulated sensor power supply       |
| A21        | An1 Input | Any AV Input can be used            |

The Inputs get assigned in I/O Configuration – Pin assignments, any changes here require a **D**evice >**P**rogram to be carried out in Scal.

| § Sqi 2.15.312                                                                                                    |                                                   |                  | _ @ X         |
|----------------------------------------------------------------------------------------------------|---------------------------------------------------|------------------|---------------|
| File Cal Pastecal Device Gauge Worksheet View ID(GENERIC) Dev(S_H2O #XXXX) SwVer(1.1.3.X/1)                                                                                                    |                                                   |                  | OFFLINE 🔴     |
| 그는 것 같아요. 이렇게 도망하지 못 하네. 도망이에서 도망 것 바다가 아이에 가지지 않는 것 같아요. 이렇게 가지 않는 것 같아요.<br>                                                                                                    |                                                   |                  |               |
| Calibration                                                                                                    |                                                   | h2OState         |               |
| Calibration Switch                                                                                                    |                                                   | h2OSwitch        | ******        |
| UDO Calapadi Castral                                                                                                    |                                                   | h2OPump          | ******        |
| H2O SOUTON CONTON                                                                                                    |                                                   | h2OPumpA_Amps    | *****         |
| H20 LED Control                                                                                                    |                                                   | h2OPump8_Amps    | *****         |
| H2Q Pump Control                                                                                                    |                                                   | h2OFinal         | *****         |
| Lime Mode                                                                                                    |                                                   | h200utputA_Amps  |               |
| chip Hode                                                                                                    |                                                   | h2Olodents_kilps |               |
| Datastream                                                                                                    |                                                   | ImpMode          | ******        |
| Breakpoints and Thresholds                                                                                                    |                                                   | h2OSelect        |               |
|                                                                                                    |                                                   | h2OLevel         | *****         |
| Sensors                                                                                                    |                                                   | h2OPressure      | *****         |
| IO Configuration                                                                                                    |                                                   | act              | <i>aoxxao</i> |
| Din Assimments - f(Din Lise)                                                                                                    |                                                   | ect              | ******        |
| The response of the response of the response o |                                                   | NelDutyPh        |               |
| Output Testing                                                                                                    |                                                   | mari             |               |
|                                                                                                    |                                                   | tra              |               |
|                                                                                                    | A) Inputs : Air Charge Temp NOT CONNECTED         | troDemand        |               |
|                                                                                                    | A) Inputs : H2O Calibration Switch NOT CONNECTED  | trqActual        | *****         |
|                                                                                                    | A) Inpute : H2O Enable Switch NOT CONNECTED       | gear             | ******        |
|                                                                                                    | A) alputs : H2O Enable Switch NOT CONNECTED       | vehicleSpeed     | *****         |
|                                                                                                    | A) Inputs : H2O Level NOT CONNECTED               |                  |               |
|                                                                                                    | A) Inputs : H2O Pressure NOT CONNECTED            | an01V            | *****         |
|                                                                                                    | A) Inputs : H2O Trim Pot NOT CONNECTED            | an02v            |               |
|                                                                                                    | A) Inputs : Lambda 1 NOT CONNECTED                | ar04V            |               |
|                                                                                                    | A) Insuits - Marfald & Deserves 1 - NOT CONNECTED | hbr01A           | ******        |
|                                                                                                    | A) Inputs : Manifold Ar Pressure 1 NOT CONNECTED  | hbr02A           | ******        |
|                                                                                                    | A) Inputs : Mass Air Flow 1 NOT CONNECTED         | hbr03A           | ******        |
|                                                                                                    | A) Inputs : Throttle Position NOT CONNECTED       | hbr04A           | ******        |
|                                                                                                    | A) Outputs : H2O LED Warning NOT CONNECTED        |                  |               |
|                                                                                                    | A) Outputs : H2O Pump A HBRIDGE 01 : C1-03        |                  |               |
|                                                                                                    | A) Outputs : H2O Pump B HBRIDGE 02 : C1-04        |                  |               |
|                                                                                                    | A) Outputs : H2O Solenoid A NOT CONNECTED         |                  |               |
|                                                                                                    |                                                   |                  |               |
|                                                                                                    |                                                   |                  |               |

## Hall Effect / PWM Inputs - Flow Sensor / Injector Duty

Four Hall Effect / PWM Inputs are available on the WMI Controller that can support a PWM signal which pulls to supply or ground. The difference in the signal is important as different hall inputs support different types of signals.

Sensor signals which rest high and pull to ground need to use HALL1 and HALL4.

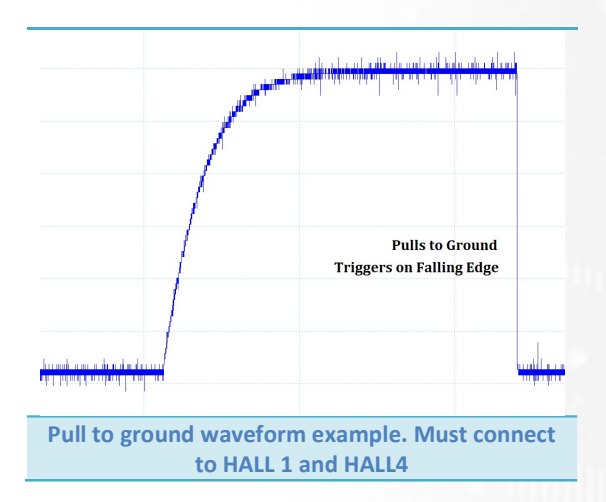

Sensor Signals which rest low and pull to supply voltage need to use HALL2 and HALL3

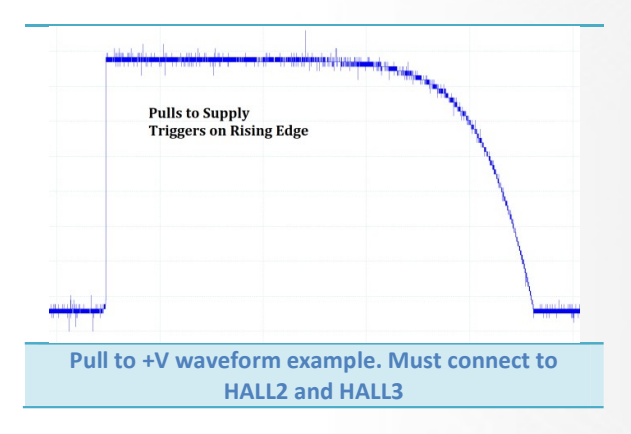

#### **Example Schematics**

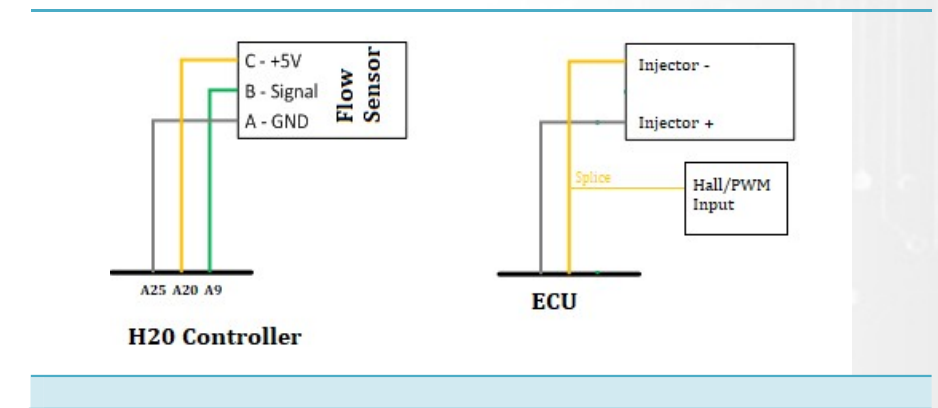

### **Pin Schedule**

| Pin Number | Function | Notes                               |
|------------|----------|-------------------------------------|
| A25        | Ground   | May be shared with multiple sensors |
| A20        | 5VOUT    | Regulated sensor power supply       |
| A9         | HALL1    | Flow Sensor Signal                  |

The Hall inputs are generally used for just flow sensors but if a setup does not have CANbus injector duty available or a calibrator wishes to monitor the engine Injector Duty direct then the negative drive of the injector can be spliced into and the signal ran to Inputs A9 and A12.

| H2O Tops Dat                                 |                                                   |
|----------------------------------------------|---------------------------------------------------|
|                                              |                                                   |
|                                              |                                                   |
|                                              |                                                   |
| Mass AIT Flow                                |                                                   |
| Manifold Ar Pressure                         |                                                   |
| <ul> <li>Throttle Position Sensor</li> </ul> |                                                   |
| V IO Configuration                           |                                                   |
| Pin Assignments - f(Pin Use)                 |                                                   |
| Output Testing                               |                                                   |
|                                              |                                                   |
|                                              | A) Inputs : Air Charge Temp NOT CONNECTED         |
|                                              | A) Inputs : H2O Calibration Switch NOT CONNECTED  |
|                                              | A) Inputs : H2O Enable Switch NOT CONNECTED       |
|                                              | A) Inputs : H2O Flow NOT CONNECTED                |
|                                              | A) Inputs : H2O Level NOT CONNECTED               |
|                                              | A) Inputs : H2O Pressure NOT CONNECTED            |
|                                              | A) Inputs : H2O Trim Pot NOT CONNECTED            |
|                                              | A) Inputs : Lambda 1 NOT CONNECTED                |
|                                              | A) Inputs : Manifold Air Pressure 1 NOT CONNECTED |
|                                              | A) Inputs : Mass Air Flow 1 NOT CONNECTED         |
|                                              | A) Inputs : Throttle Position NOT CONNECTED       |
|                                              | A) Outputs : H2O LED Warning NOT CONNECTED        |
|                                              | A) Outputs : H2O Pump A NOT CONNECTED             |
|                                              | A) Outputs : H2O Pump B NOT CONNECTED             |
|                                              |                                                   |

Then Inputs get assigned in I/O Configuration – Pin assignments. Any changes here require a **D**evice – **P**rogram to be carried out in Scal.

| IO Configuration / Pin Assignments                | ESC Edit Options Select Math Learn Meansation |
|---------------------------------------------------|-----------------------------------------------|
| PILOSE<br>A) Inpute : H2O Flow NOT CONNECTED      |                                               |
|                                                   |                                               |
| A) Inputs : Air charge Temp NOT CONNECTED         |                                               |
| A) Inputs : H2O Calibration Switch NOT CONNECTED  |                                               |
| A) Inputs : H2O Enable Switch NOT CONNECTED       |                                               |
| A) Inputs : H2O Flow NOT CONNECTED                |                                               |
| A) Inputs : H2O Level NOT CONNECTED               |                                               |
| A) Inputs : H2O Pressure NOT CONNECTED            |                                               |
| A) Inputs : H2O Trim Pot NOT CONNECTED            |                                               |
| A) Inputs : Lambda 1 NOT CONNECTED                | HALL 01: CI-09                                |
| A) Inputs : Manifold Air Pressure 1 NOT CONNECTED | HALL 02 : CI-10                               |
| A) Inputs : Mass Air Flow 1 NOT CONNECTED         | HALL 03 : CI-11                               |
| A) Inputs : Throttle Position NOT CONNECTED       | HALL 04 : C1-12                               |
| A) Outputs : H2O LED Warning NOT CONNECTED        | OK Cancel                                     |
| A) Outputs : H2O Pump A NOT CONNECTED             |                                               |
| A) Outputs : H2O Pump B NOT CONNECTED             |                                               |
| A) Outputs : H2O Solenoid A NOT CONNECTED         |                                               |
| A) Outputs : H2O Solenoid B NOT CONNECTED         |                                               |
|                                                   |                                               |
|                                                   |                                               |

When the flow sensor has been assigned and programmed, users need to head to the sensor section to setup the input type based on the type of signal the sensor produces as explained above in Fig 5 & 6

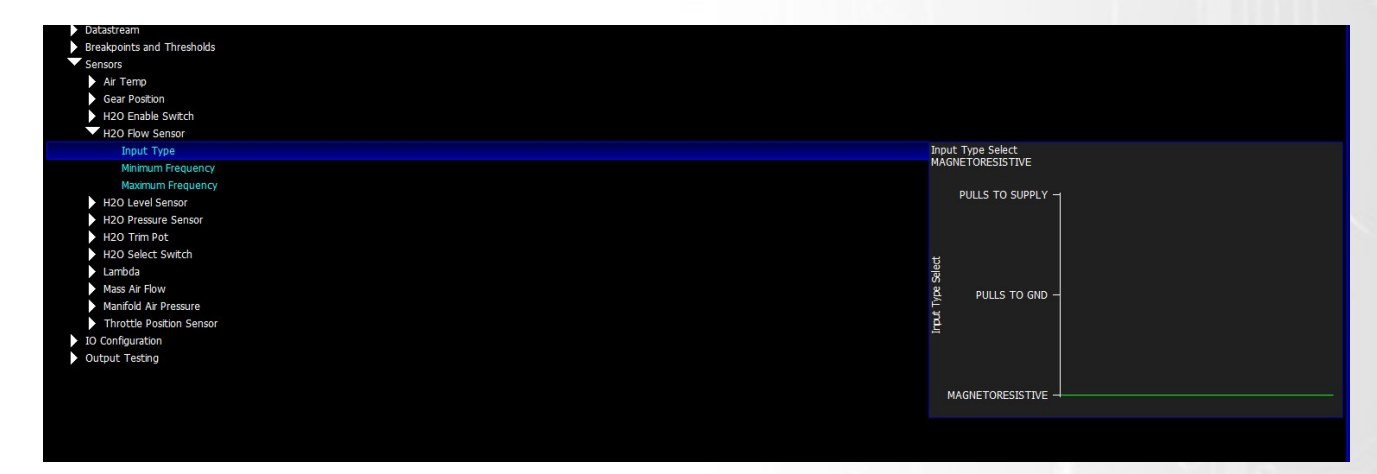

Set the Minimum and Maximum frequencies based on the datasheet and then users can monitor WMIFlowV to see if the input is picking up a frequency signal.

| 166     | 4.999    |
|---------|----------|
| h2OFlow | h2OFlowV |

# Sensor Supply and Grounds

## **Sensor Grounds**

Sensors and miscellaneous analogue inputs share the power ground on the WMI Controller

## **Pin Schedule**

| Pin Number | Function     | Scal Assignment     |  |  |  |
|------------|--------------|---------------------|--|--|--|
| A1         | Power Ground | Shared Power Ground |  |  |  |
| A2         | Power Ground | Shared Power Ground |  |  |  |
| A25        | Power Ground | Shared Power Ground |  |  |  |
| A26        | Power Ground | Shared Power Ground |  |  |  |

## **5V Regulated Supply**

Sensors and miscellaneous analogue inputs have their own power pins which need a stable power supply. The 5v Regulated outputs are protected and provide a stable/clean reference 5v which can handle 500mA maximum. Multiple sensors can be connected as show below.

## **Pin Schedule**

| Pin Number Function |       | Notes                               |  |  |  |  |
|---------------------|-------|-------------------------------------|--|--|--|--|
| A20                 | 5VOUT | 5V sensor supply 500mA Maximum load |  |  |  |  |

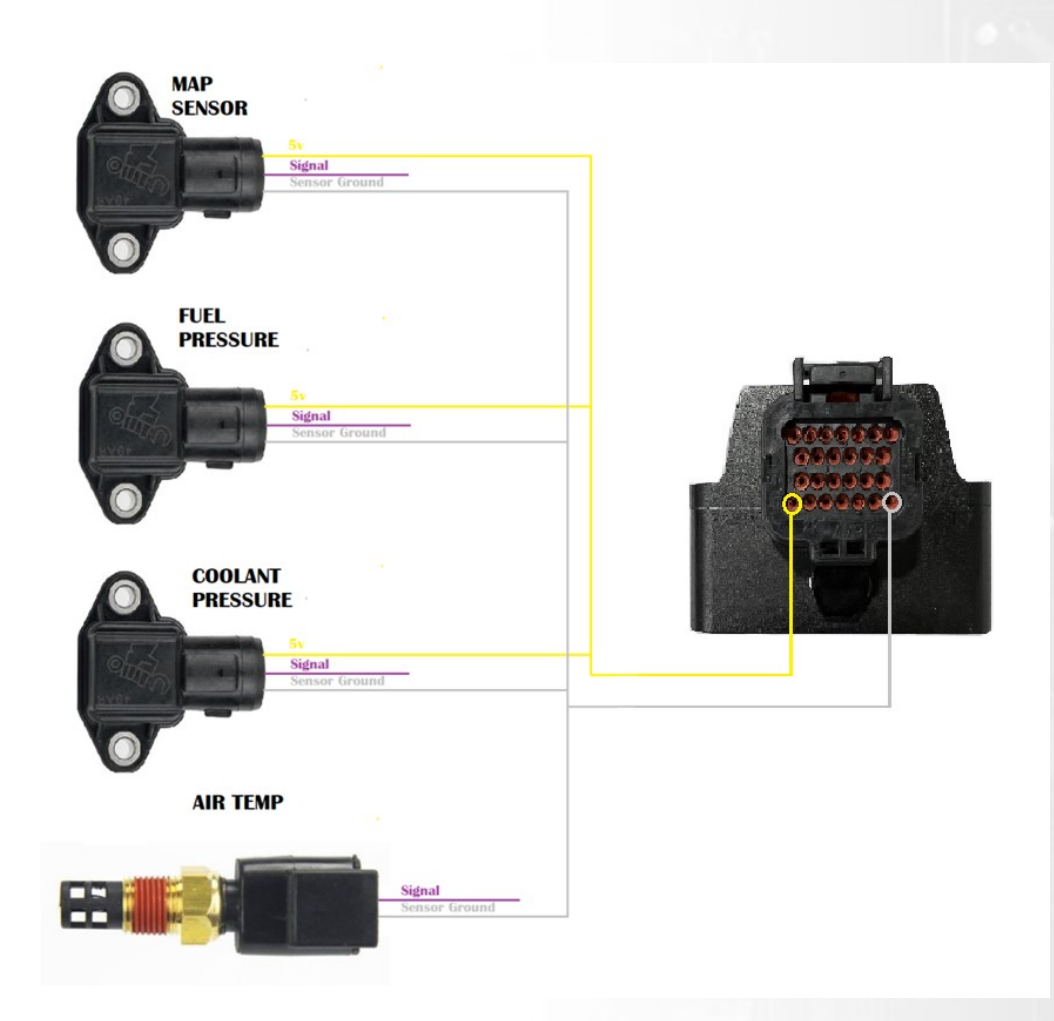

# **Example Wiring**

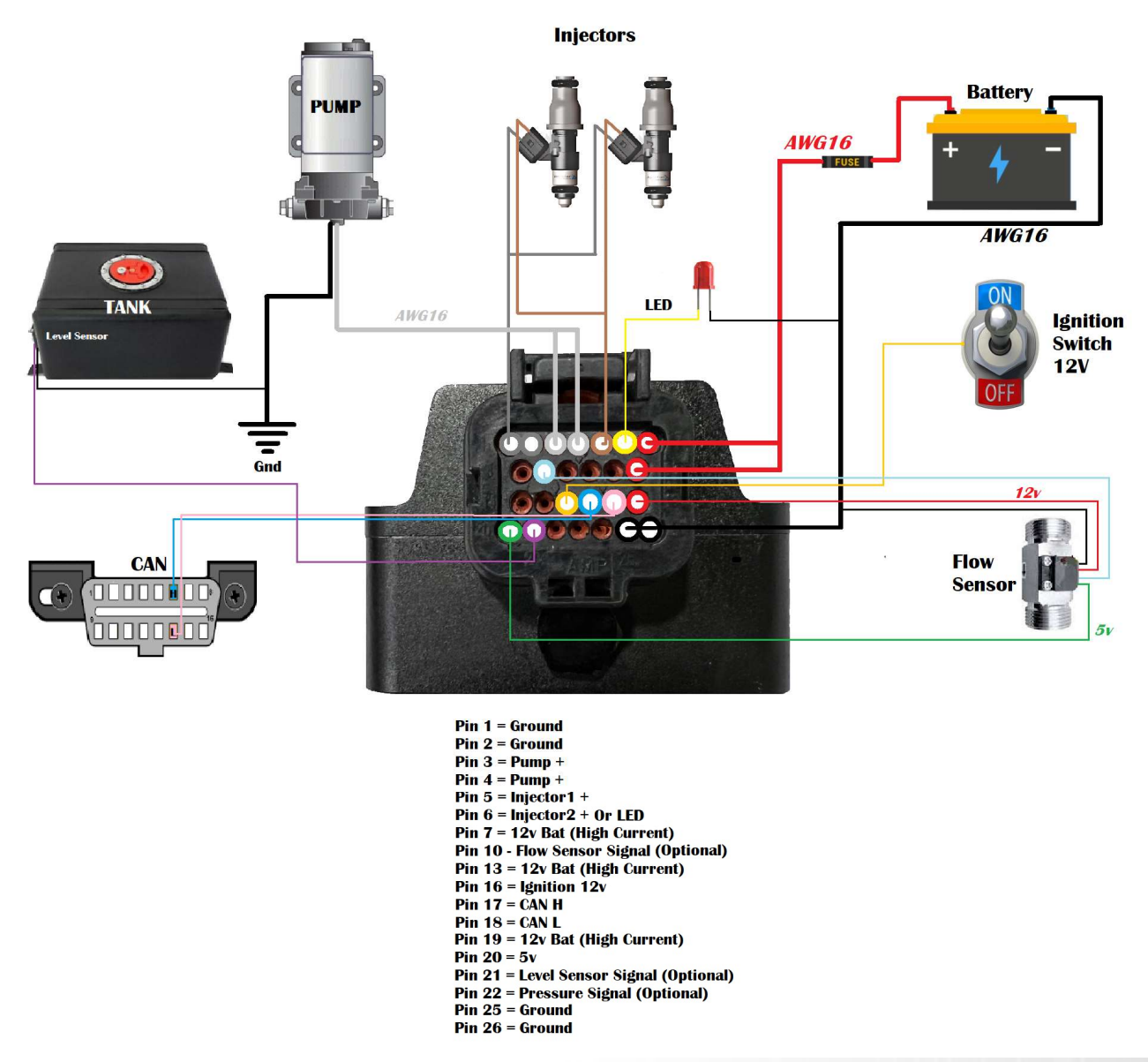

## **PC Connection - SCAL**

The WMI has a calibration stored onboard to maintain settings of the WMI hardware. In order for the WMI to work it must have a valid calibration present in the device and when shipping from the factory no calibration is loaded to ensure calibrator's setup the configuration to suit the installation.

A USB port is found at the front of the WMI which is behind a hex plug. Use a USB-Micro to USB-A male/male cable to connect the WMI to the computer.

The S-Suite software can be downloaded from below. <u>https://www.syvecs.com/software/</u>

After running the SSuite installer, open the program called SCal and click Device >Connect

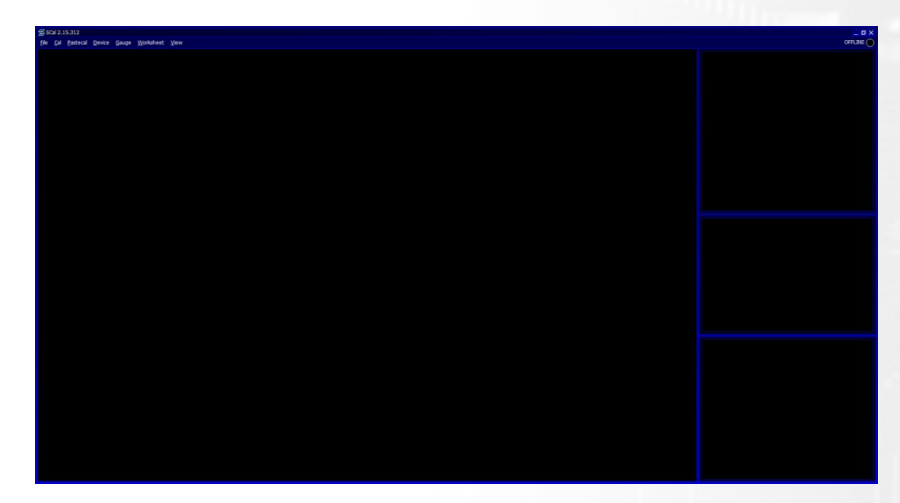

A WMI device will be found as shown below, press Ok to proceed

| How do you wish to acces                                                                             | s this dev | ice            |                  |  |  |  |  |
|----------------------------------------------------------------------------------------------------|------------|----------------|------------------|--|--|--|--|
| S_H2O#0002 1-13-1 GENERIC<br>S_H2O#0002 1-13-1 GENERIC / Basic : ClearLogbook - Action not permitted |            |                |                  |  |  |  |  |
| ок                                                                                                   | Cancel     | <u>R</u> escan | <u>S</u> ecurity |  |  |  |  |

Next you can load a calibration if you have one saved from a previous installed or program defaults if new.

| Device has no calibration                        |
|--------------------------------------------------|
| Dev(S_H2O #0002)<br>ID(GENERIC)<br>SwVer(1.13.1) |
| TCBv2 Rev2<br>5_H20 1.13.1                       |
| GENERIC - "S_H2O"<br>00002                       |
| No cel header                                    |
|                                                  |
|                                                  |
|                                                  |
|                                                  |
|                                                  |
| Program Defaults Load Disk Cal User Update       |
| Cancel                                           |

The connected green icon should now be present in the top right and all the states/voltages/temps from onboard the WMI are listed on the right hand side.

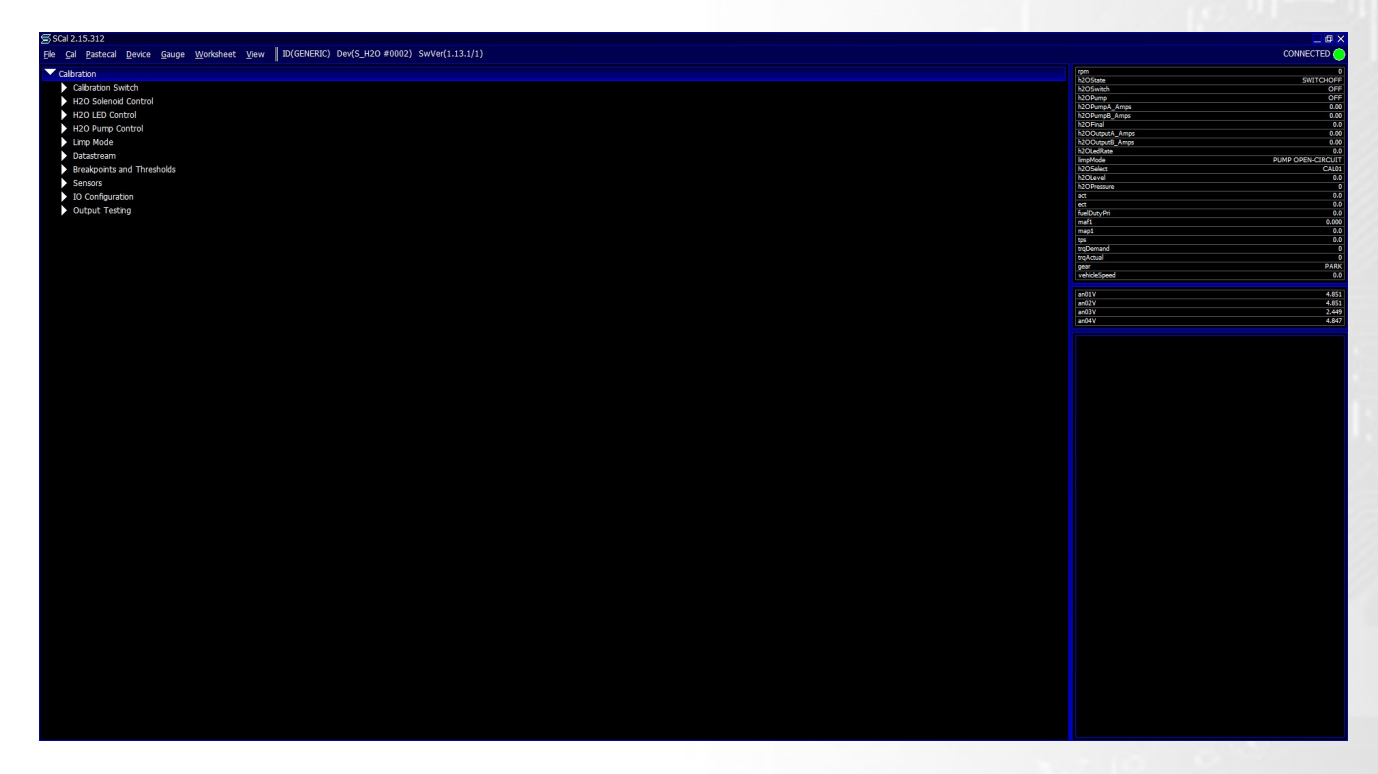

Calibrators now have the ability to setup the WMI controller live

Press F1 for help on any map and remember that Calibration names highlights in Green are adjustable Live and changes are immediate. Blue Maps require programming (Device > Program) to take effect.

| 5SGI2.15.312                                                                                       |                           |                   |
|----------------------------------------------------------------------------------------------------|---------------------------|-------------------|
| File <u>Cal Pastecal Device Gauge Worksheet View</u> ID(GENERIC) Dev(S_H2O #0002) SwVer(1.1.3.1/1) |                           | CONNECTED         |
|                                                                                                    | rpm                       | (                 |
| <ul> <li>Contraction</li> <li>Contraction</li> <li>Contraction</li> <li>Contraction</li> </ul>     | h2OState                  | SWITCHOFF         |
| Calification Switch                                                                                | h2OSwitch<br>h2OPump      | OFF               |
| * H2O Solentod Control                                                                             | h2OPumpA_Amps             | 0.00              |
| Output Dirive Type                                                                                 | h2OPump8_Amps<br>h2OFinal | 0.00              |
| Output PWM Frequency                                                                               | h2OOutputA_Amps           | 0.00              |
| Load Select                                                                                        | h2OOutput8_Amps           | 0.00              |
| Base Duty 1 - f(rpm,tps)                                                                           | ImpMode                   | PUMP OPEN-CIRCUIT |
| Base Duty 2 - ((rpm,tps)                                                                           | h2OSelect                 | CALO              |
| Base Duty 3 - f(rpm,tps)                                                                           | h2OPressure               | 0.0               |
| Base Duty 4 - f(rpm,tps)                                                                           | act                       | 0.0               |
| Linits                                                                                             | ect<br>fuelDutyPri        | 0.0               |
| Corrections                                                                                        | maf1                      | 0.000             |
| ▼ H20 LED Control                                                                                  | map1                      | 0.0               |
| Output Drive Type                                                                                  | trgDemand                 | 0                 |
| H20 LED Flash Rate - f(ImoMode.b20Final)                                                           | trqActual                 | 0494              |
|                                                                                                    | vehicleSpeed              | 0.0               |
| Lizo Fairg Onion                                                                                   |                           |                   |
|                                                                                                    | an01V<br>an02V            | 4.855             |
|                                                                                                    | ar03V                     | 2.450             |
| H20 PUmp Prime Time                                                                                | an04V                     | 4.851             |
| P H20 Pump DN(U+F control                                                                          |                           |                   |
| H20 Pump PWM Control                                                                               |                           |                   |
| Linp Mode                                                                                          |                           |                   |
| ► H20 Level Linp                                                                                   |                           |                   |
| H20 Pressure Low Limp                                                                              |                           |                   |
| H2O Solenoid Over-Current Limp                                                                     |                           |                   |
| H2O Solenoid Under-Current Limp                                                                    |                           |                   |
| H20 Pump Over-Current Limp                                                                         |                           |                   |
| H20 Pump Under-Current Limp                                                                        |                           |                   |
| ▼ Datastream                                                                                       |                           |                   |
| CANO Bus Speed                                                                                     |                           |                   |
| CAN1 Bus Speed                                                                                     |                           |                   |
| Can Recieve                                                                                        |                           |                   |
| Generic CAN Transmit                                                                               |                           |                   |
| Flexible CAN Transmit                                                                              |                           |                   |
| Breakpoints and Thresholds                                                                         |                           |                   |
| Sensors                                                                                            |                           |                   |
| Ar Terro                                                                                           |                           |                   |
| Gaz Distrin                                                                                        |                           |                   |
| W20 Trim Dat                                                                                       |                           |                   |
|                                                                                                    |                           |                   |
| The United States                                                                                  |                           |                   |
|                                                                                                    |                           |                   |
|                                                                                                    |                           |                   |
| ACC Caladies with Ch                                                                               |                           |                   |
|                                                                                                    |                           |                   |
| Mass AF HOW                                                                                        |                           |                   |
| Manfold Ar Plessure                                                                                |                           |                   |
| Throttle Position Sensor                                                                           |                           |                   |
| 10 Configuration                                                                                   |                           |                   |
| Output Testing                                                                                     |                           |                   |
|                                                                                                    |                           |                   |

## **CanBus Connections**

**C**ommon **A**rea **N**etwork Bus (CAN Bus) is a widely used data interface common used in many cars and aftermarket accessories, such as Data loggers and Dashes. The WMI as default has 2 x CAN bus interfaces:

CANO is for communications with the Syvecs / Aftermarket Engine control unit direct. (120ohm Termination active) CAN1 is to be used for OEM Car CAN connections or OBD2 connections. (No Termination enabled)

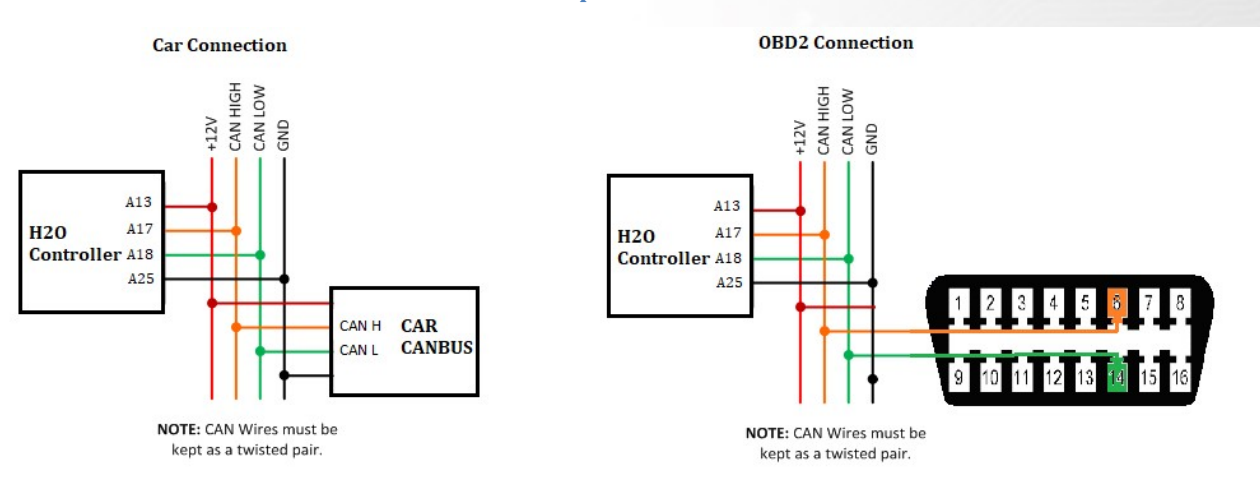

#### **Example Schematics**

The WMI controller supports multiple OEM CAN setups as well as a flexible generic receive setup on CAN0. This is useful for custom CAN setups from a range of engine ecu's, including the Syvecs S7 fixed stream which is available as a preset can receive. All these settings can all be enabled in the datastream section of SCAL.

OEM Car CANbus connections should be connected to CAN1 of the WMI unit. Users can select the car model type in the DataStream – Preset CAN Receive.

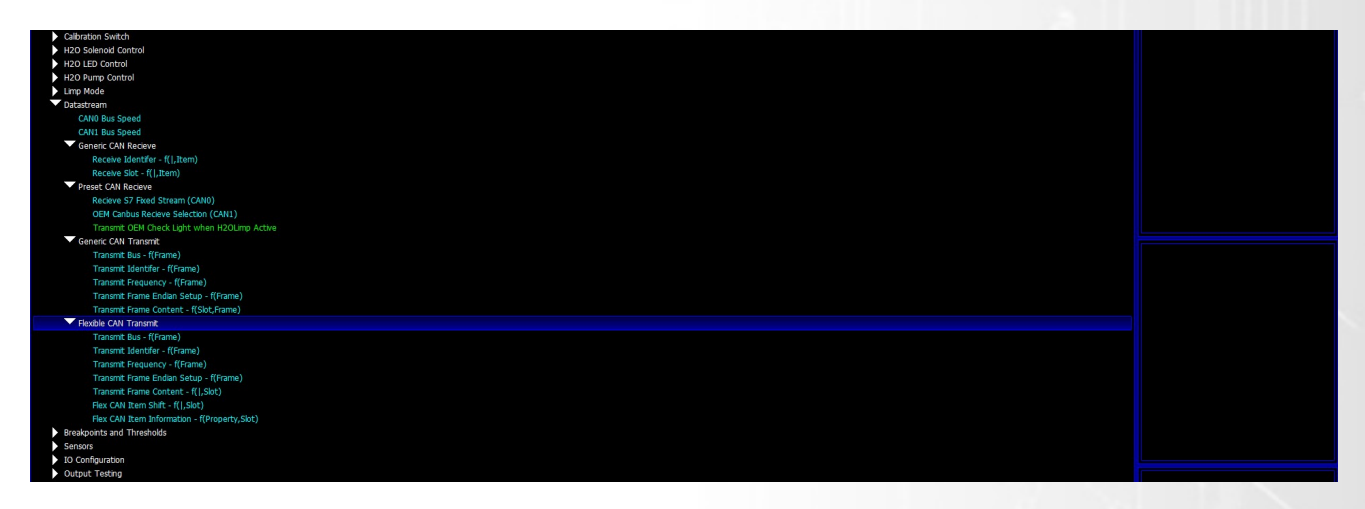

OEM CAN buses don't always have every item available so see the next page for supported cars and items which are available to the calibrator.

There is also an option to transmit the OEM Check light when a WMILimp is active. This will cause the WMI unit to replicate an OEM Ecu frame with the Check light Active. Generally this will cause the check light on the dash to flash as the OEM ECU will be also sending at the same time a can message with the check light off.

# IMPORTANT: If wanting to pickup OEM Can data and light the OEM check light during a limp, you must wire the CAN1 into the Powertrain/ECU CANbus, not at the OBD2 port

The following along with the following can frames are supported, but check the Syvecs Forum for WMI firmware updates as more cars will be added.

Audi Mk2 TTRS / RS3 Rpm, Tps, Pps, Torque Actual, Torque Demand, ECT, EOT, Gear, BrakeP, Speeds, LatG, LongG

Audi Mk3 TTRS / RS3 / S3 Rpm, Map, Tps, Pps, Cal Selection (Drive Mode), Torque Actual, Torque Demand, ACT, ECT, EOT, Gear, BrakeP, Speed, LatG, LongG

Audi R8 Gen1 Rpm, Tps, Pps, Torque Actual, Torque Demand, ECT, EOT, Gear, BrakeP, Speed, LatG, LongG

Audi R8 Gen2 Rpm, Map, Tps, Pps, Cal Selection (DriveMode), Torque Actual, Torque Demand, ACT, ECT, EOT, Gear, BrakeP, Speed, LatG, LongG BMW E46 Rpm, Tps, Pps, Torque Actual, Torque Demand, ECT, EOT, BrakeP, Speed

BMW E92 Rpm, Tps, Pps, Torque Actual, Torque Demand, ECT, EOT, Gear, BrakeP, Speed

Corvette Z06 Rpm, Tps, Pps, Torque Actual, Torque Demand, ECT, BrakeP, Speed

Evo X Rpm, Map, Tps, Pps, Cal Selection (SportMode), Torque Actual, Torque Demand, ACT, ECT, EOT, Gear, BrakeP, Speed, LongG

GT86 Rpm, Tps, Pps, Torque Actual, Torque Demand, ECT, EOT, Map1, BrakeP, Speed

Honda FD2/FN2 Rpm, Map, Tps, Pps, Torque Actual, Torque Demand, ECT, BrakeP, Speed

Honda FK2/FK8 Rpm, Tps, Pps, Torque Actual, Torque Demand, ECT, EOT, Map1, BrakeP, Speeds, LatG, LongG

Infiniti Q60 Rpm, Tps, Pps, Cal Selection(SportMode),, Torque Actual, Torque Demand, ECT, Gear, BrakeP, Speeds, LatG, LongG

Lamborghini LP520 Rpm, Tps, Pps, Torque Actual, Torque Demand, ECT, EOT, Gear, BrakeP, Speeds, LatG, LongG

Lamborghini LP560 Rpm, Tps, Pps, Torque Actual, Torque Demand, ECT, EOT, Gear, BrakeP, Speeds, LatG, LongG

Lamborghini Huracan Rpm, Map, Tps, Pps, Cal Selection(SportMode), Torque Actual, Torque Demand, ACT, ECT, EOT, Gear, BrakeP, Speed, LatG, LongG

Lamborghini Aventador Rpm, Map, Tps, Pps, Cal Selection(SportMode), Torque Actual, Torque Demand, ACT, ECT, EOT, Gear, BrakeP, Speed, LatG, LongG

Mclaren 12c, 650, 675, 570, 600, 720, 765, P1 Rpm, Map, Tps, Pps, Cal Selection(ACTIVE SYSTEM), Torque Actual, Torque Demand, ECT, Gear, BrakeP, Speed

Mercedes Gen1 E55, C63 Rpm, Map, Tps, Pps, Torque Actual, Torque Demand, ECT, Gear, BrakeP, Speed

Mercedes Gen2C63, SLS Rpm, Tps, Pps, Cal Selection(SportMode), Torque Actual, Torque Demand, ACT, ECT, EOT, Gear, BrakeP, Speed Nissan 370Z Rpm, Map, Tps, Pps, Cal Selection(SportMode), Torque Actual, Torque Demand, ECT, EOT, Gear, BrakeP, Speed, LatG, LongG Nissan Patrol Y61Rpm, Tps, Pps, Torque Actual, Torque Demand, ECT, Gear, BrakeP, Speed, LatG, LongG

Nissan Patrol Y62 - Rpm, Map, Tps, Pps, Torque Actual, Torque Demand, ECT, ECT, Gear, BrakeP, Speed, LatG, LongG

Nissan R35GTR - Rpm, Map, Tps, Pps, Cal Selection (RMode), Torque Actual, Torque Demand, ECT, EOT, Gear, BrakeP, Speed, LatG, LongG

Porsche 991 / 981 / GTS / GT2RS / GT3 Rpm, Map, Tps, Pps, Cal Selection(SportMode), Torque Actual, Torque Demand, ACT, ECT, EOT, Gear, BrakeP, Speed, LatG, LongG

Porsche 996 Rpm, Map, Tps, Pps, Cal Selection(SportButton), Torque Actual, Torque Demand, ECT, EOT, Gear, BrakeP, Speed Porsche 997/987 Rpm, Map, Tps, Pps, Cal Selection(SportButton), Torque Actual, Torque Demand, ECT, EOT, Gear, BrakeP, Speed, LatG, LongG Simos 18 Rpm, Map, Tps, Pps, Cal Selection(DriveMode), Torque Actual, Torque Demand, ACT, ECT, EOT, Gear, BrakeP, Speed, LatG, LongG Syvecs S7 Fixed Stream Rpm, Map, Lam1, FuelDuty, Tps, Pps, Cal Selection(CalSelect), Torque Actual, Torque Demand, ACT, ECT, EOT, Gear, BrakeP, Speed, LatG, LongG Syretus Scheder Stream Rpm, Map, Lam1, FuelDuty, Tps, Pps, Cal Selection(CalSelect), Torque Actual, Torque Demand, ACT, ECT, EOT, Gear, BrakeP, Speed, LatG, Stream Rpm, Map, Lam1, FuelDuty, Tps, Pps, Cal Selection(CalSelect), Torque Actual, Torque Demand, ACT, ECT, EOT, Gear, BrakeP, Speed, LatG, LongG

BrakeP, Speed

Subura Impreza My15+ Rpm, Map, Tps, Pps, Cal Selection (SiMode), Torque Actual, Torque Demand, ECT, BrakeP, Speed, Suzuki 2013+ Rpm, Map, Tps, Pps, Torque Actual, Torque Demand, ECT, BrakeP, Speed,

Toyota Yaris Gr Rpm, Map, Tps, Pps, Cal Selection (AWDMode), Torque Actual, Torque Demand, ECT, EOT, BrakeP, Speed, LatG, LongG Toyota LandCruiser/Lexus LX570 Rpm, Map, Tps, Pps, Torque Actual, Torque Demand, ACT, ECT, BrakeP, Speed

VAG Me7 Rpm, Tps, Pps, Torque Actual, Torque Demand, ECT, EOT, Gear, BrakeP, Speed, LatG, LongG

VAG Me9 Rpm, Tps, Pps, Torque Actual, Torque Demand, ECT, EOT, Gear, Braker, Speed, LatG, LongG

VAG MED17 Rpm, Map, Tps, Pps, Cal Selection(DriveMode), Torque Actual, Torque Demand, ACT, ECT, EOT, Gear, BrakeP, Speed, LatG, LongG VW Golf Mk5/6 Seat TFSI/TSI, Aud TSI/TFSI Rpm, Tps, Pps, Torque Actual, Torque Demand, ECT, EOT, Gear, BrakeP, Speed, LatG, LongG VW Golf Mk7 MQB, Seat MQB, Audi MQB Rpm, Map, Tps, Pps, Cal Selection(DriveMode), Torque Actual, Torque Demand, ACT, ECT, EOT, Gear, BrakeP, Speed, LatG, LongG

OBD2 Support Rpm, Tps, Torque Actual, Torque Demand, Maf1, Map1, ACT, Lam1, Speed

## **OBD2 Support**

The WMI controller supports the OBD2 Data receive protocol allowing users to grab item data if it's present on the OEM ECU OBD2 protocol making installation even simpler.

OBD2 Supports: Rpm, Tps, Torque Actual, Torque Demand, Maf1, Map1, ACT, Lam1, Speed

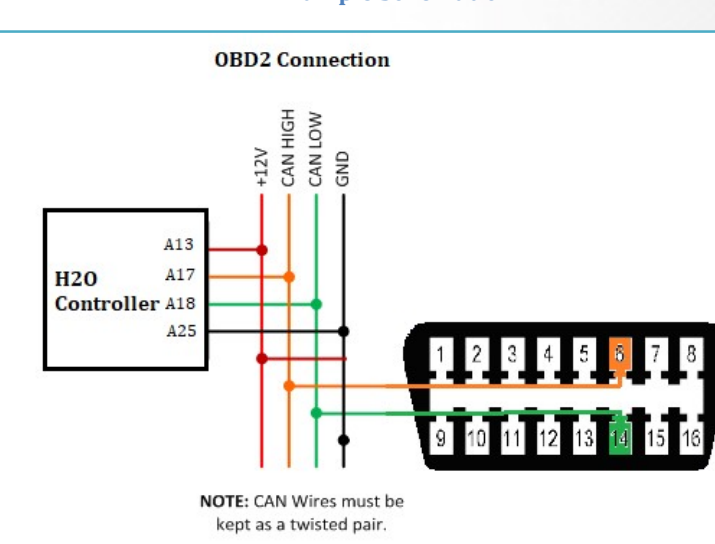

The OBD2 CAN wires need to be T'd into as shown above and connected to CAN1 on the WMI module. After users need to scroll down to IO Configuration – Pin Assignments.

Select the input they wish to assign OBD2 data on and then select the OBDII: Item best suited. **Example**: Air Charge Temp – OBDII ACT

Users need to Device - Program the controller after for the setting to be applied

| Calibration Switch                                |               |                                                  |
|---------------------------------------------------|---------------|--------------------------------------------------|
| U20 Coloradid Control                             |               |                                                  |
| H2O Solehold Control                              |               |                                                  |
| H20 LED Control                                   |               |                                                  |
| H2O Pump Control                                  |               |                                                  |
| Limp Mode                                         |               |                                                  |
| Datastream                                        |               |                                                  |
| Breakpoints and Thresholds                        |               |                                                  |
| Sensors                                           |               |                                                  |
|                                                   |               |                                                  |
| Dia Assianmenta (Dia Usa)                         |               |                                                  |
| Pin Assignments - I(Pin Ose)                      |               |                                                  |
|                                                   |               |                                                  |
|                                                   |               |                                                  |
| IO Configuration / Pin Assignments                |               | ESC Edit Options Select Math Learn liNearisation |
| A) Inputs : Air Charge Temp, NOT CONNECTED        |               |                                                  |
|                                                   |               |                                                  |
| A) Inputs : Air Charge Temp NOT CONNECTED         |               |                                                  |
| A) Inputs : H2O Calibration Switch NOT CONNECTED  |               |                                                  |
| A) Inputs : H2O Enable Switch NOT CONNECTED       |               |                                                  |
| A) Inputs : H2O Level NOT CONNECTED               |               |                                                  |
| A) Inputs : H2O Pressure NOT CONNECTED            |               |                                                  |
| A) Inputs : H2O Trim Pot NOT CONNECTED            | AN01 : C1-21  |                                                  |
| A) Inputs : Lambda 1 NOT CONNECTED                | AN02 : C1-22  |                                                  |
| A) Inputs : Manifold Air Pressure 1 NOT CONNECTED | AN03 : C1-23  |                                                  |
| A) Inputs : Mass Air Flow 1 NOT CONNECTED         | AN04 : C1-24  |                                                  |
| A) Inputs : Throttle Position NOT CONNECTED       | OBDII:ACT     |                                                  |
| A) Outputs : H2O LED Warning NOT CONNECTED        | OBDII:Lambda  |                                                  |
| A) Outputs : H2O Pump A NOT CONNECTED             | OBDII:Load    |                                                  |
| A) Outputs : H2O Pump B NOT CONNECTED             | OBDII:MAF     |                                                  |
| A) Outputs : H2O Solenoid A NOT CONNECTED         | OBDII:MAP     |                                                  |
| A) Outputs : H2O Solenoid B NOT CONNECTED         | OBDII:RPM     |                                                  |
|                                                   | OBDII:Speed   |                                                  |
|                                                   | OBDII: Torque |                                                  |
|                                                   | OBDII: TPS    |                                                  |
|                                                   |               |                                                  |
|                                                   | OK Cancel     |                                                  |
|                                                   |               |                                                  |
|                                                   |               |                                                  |

### **Example Schematic**

## **Output Testing**

The WMI outputs can be tested live with our Syvecs - Scal program and information on connecting to the unit can be found in the PC Connection section of the manual. After connecting to the expander via USB, users will see an area at the bottom of the calibration tree called output testing.

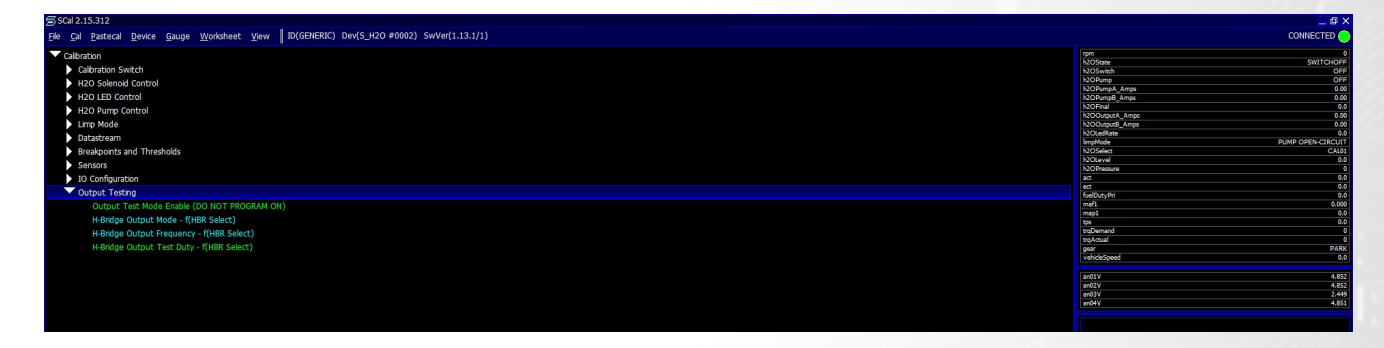

Here users are able to test the functions of each output by itself without the need for any master/slave CAN communication.

**NOTE: H-Bridge Output Mode / H-Bridge Output Frequency / Low Side Output Frequency** maps must be set and programmed onto the device for the output testing logic of these outputs to apply. You cannot change these maps when **Output Test Mode Enable** is enabled.

Remember that Calibration names highlights in Green are adjustable Live and changes are immediate. Blue Maps require programming (Device > Program) to take effect.

Set a frequency you wish the outputs to be driven at in **H-Bridge Output Frequency.** Next set the **H-Bridge Output Mode** and Device - program the WMI.

Output Test Mode Enable can then be enabled.

Now you can then set a duty for each output to be driven in H-Bridge Output Test Duty, these maps can be adjusted live.

# **IMPORTANT:**

If a WMI Solenoid or Pump is shared across 2 outputs you must make sure that the **H-Bridge Output Mode** is set to the Pair option on the first pin so that duty is applied to both outputs at the same time.

Example: HIGH SIDE PAIR drives two outputs to VBAT. NB: HBR1 pairs with HBR2 and HBR3 pairs with HBR4. When HBR1 and/or HBR3 are set to a PAIRed mode, HBR2 and HBR4 mode / duty is ignored

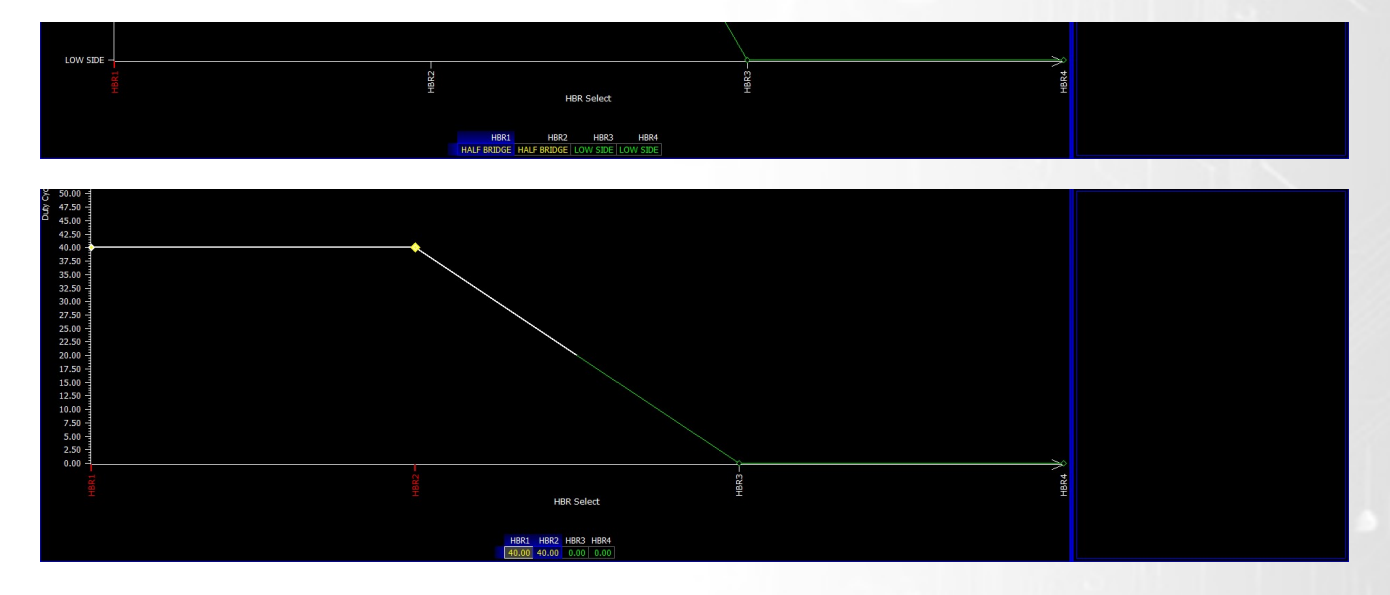

## Limp Modes / LED Warning

The WMI controller has lots of safety limps to ensure that the system is well monitored and controlled. When a WMILimp is present users are able to set either a CAN message to the OEM dash as a warning of a issue or connect up an LED/Alarm/Warning output to warn the driver and an engine controller that a error is present.

The limp output is done via the WMI LED Warning strategy found in the Pin Assignments. Users need to select an output they wish to use.

| IO Configuration / Pin Assignments  |               |                    |  | ESC | Edit | <u>Options</u>            | Select | Math                 | Learn | <b>i</b> <u>N</u> earisation |
|-------------------------------------|---------------|--------------------|--|-----|------|---------------------------|--------|----------------------|-------|------------------------------|
| Pin Use                             |               |                    |  |     |      | Company of a local second |        | Restored and and and |       |                              |
| A) Outputs : H2O LED Warning NOT    | CONNECTED     |                    |  |     |      |                           |        |                      |       |                              |
| A) Inputs : Air Charge Temp         | NOT CONNECTED |                    |  |     |      |                           |        |                      |       |                              |
| A) Inputs : H2O Calibration Switch  | NOT CONNECTED |                    |  |     |      |                           |        |                      |       |                              |
| A) Inputs : H2O Enable Switch       | NOT CONNECTED |                    |  |     |      |                           |        |                      |       |                              |
| A) Inputs : H2O Level               | NOT CONNECTED |                    |  |     |      |                           |        |                      |       |                              |
| A) Inputs : H2O Pressure            | NOT CONNECTED |                    |  |     |      |                           |        |                      |       |                              |
| A) Inputs : H2O Trim Pot            | NOT CONNECTED |                    |  |     |      |                           |        |                      |       |                              |
| A) Inputs : Lambda 1                | NOT CONNECTED |                    |  |     |      |                           |        |                      |       |                              |
| A) Inputs : Manifold Air Pressure 1 | NOT CONNECTED |                    |  |     |      |                           |        |                      |       |                              |
| A) Inputs : Mass Air Flow 1         | NOT CONNECTED | NOT CONNECTED      |  |     |      |                           |        |                      |       |                              |
| A) Inputs : Throttle Position       | NOT CONNECTED | HBRIDGE 01 : C1-03 |  |     |      |                           |        |                      |       |                              |
| A) Outputs : H2O LED Warning        | NOT CONNECTED | HBRIDGE 02 : C1-04 |  |     |      |                           |        |                      |       |                              |
| A) Outputs : H2O Pump A             | NOT CONNECTED | HBRIDGE 03 : C1-05 |  |     |      |                           |        |                      |       |                              |
| A) Outputs : H2O Pump B             | NOT CONNECTED | HBRIDGE 04 : C1-06 |  |     |      |                           |        |                      |       |                              |
| A) Outputs : H2O Solenoid A         | NOT CONNECTED | OK Cancel          |  |     |      |                           |        |                      |       |                              |
| A) Outputs : H2O Solenoid B         | NOT CONNECTED |                    |  |     |      |                           |        |                      |       |                              |
|                                     |               |                    |  |     |      |                           |        |                      |       |                              |

#### Then head to the WMI LED Control selection

| Calibration                              |
|------------------------------------------|
| Calibration Switch                       |
| ▶ H2O Solenoid Control                   |
| ▼ H20 LED Control                        |
| Output Drive Type                        |
| H20 LED Flash Rate - f(ImpMode,h20Final) |
| ▶ H2O Pump Control                       |
| ▶ Limp Mode                              |
| Datastream                               |
| Breakpoints and Thresholds               |
| Sensors                                  |
| > 10 Configuration                       |
| Output Testing                           |
|                                          |

#### Output Drive Type:

Half Bridge – HALF BRIDGE will pull to PWRGND when off and pull to VBAT when on High Side – HIGH SIDE the output will pull to VBAT when on Low Side – LOW SIDE the output will pull to PWRGND when on

The WMI LED flash rate map then has the Limp Modes listed on the bottom Axis vs the WMIFinal amount so users can adjust the flash rate vs the WMIFinal being applied. This is useful as in the NONE limp mode slot can be set to flash faster based on the duty being applied to the WMI Solenoids. See below:

A flash Rate >9.5Hz will cause the output to turn on permanently so can be used to trigger Limp Modes on Engine ecu's

| <b>Gal</b> Pastecal                                                                                                    |                                                                                                    |                                                                                                    |                                                                                                    |                                                                                                    |                                                                                                    |                                                                                                    |                                                                                                    |                                                                                                    |                                                                                                    |                                                                                                    |                                                                                                    |           |
|----------------------------------------------------------------------------------------------------|----------------------------------------------------------------------------------------------------|----------------------------------------------------------------------------------------------------|----------------------------------------------------------------------------------------------------|----------------------------------------------------------------------------------------------------|----------------------------------------------------------------------------------------------------|----------------------------------------------------------------------------------------------------|----------------------------------------------------------------------------------------------------|----------------------------------------------------------------------------------------------------|----------------------------------------------------------------------------------------------------|----------------------------------------------------------------------------------------------------|----------------------------------------------------------------------------------------------------|-----------|
|                                                                                                    | Device Gau                                                                                                    | ige Worksheet View                                                                                                    | EC(GENERIC) Dev(5_H20                                                                                                    | axcox) SwVer(                                                                                                    |                                                                                                    |                                                                                                    |                                                                                                    |                                                                                                    |                                                                                                    |                                                                                                    |                                                                                                    | OFFLINE 💮 |
|                                                                                                    | 20 LED Righ R                                                                                                    |                                                                                                    |                                                                                                    |                                                                                                    |                                                                                                    |                                                                                                    |                                                                                                    | DSC DAR OF                                                                                                    | tings Salart                                                                                                    | Math Eastern Blanch                                                                                                    | Real (27)                                                                                                    |           |
| lode                                                                                                    | hoorinal                                                                                                    | Frequency(Hz)                                                                                                    |                                                                                                    |                                                                                                    |                                                                                                    |                                                                                                    |                                                                                                    | 1                                                                                                    |                                                                                                    | Contraction of the second                                                                                                    | NS/200                                                                                                    |           |
| ICAL SENSOR FA                                                                                                    | WLT 15.00                                                                                                    | 10.000Hz (10.000 / 77%)                                                                                                    |                                                                                                    |                                                                                                    |                                                                                                    |                                                                                                    |                                                                                                    |                                                                                                    |                                                                                                    | 0.000                                                                                                    | COO hOSekth                                                                                                    |           |
|                                                                                                    |                                                                                                    |                                                                                                    |                                                                                                    |                                                                                                    |                                                                                                    |                                                                                                    |                                                                                                    |                                                                                                    |                                                                                                    |                                                                                                    | h20Purpl Arror                                                                                                    |           |
|                                                                                                    |                                                                                                    |                                                                                                    |                                                                                                    |                                                                                                    | $= \tau =$                                                                                                    | =/==                                                                                                    | 1 1                                                                                                    |                                                                                                    | -1                                                                                                    |                                                                                                    | h20Pump6_Amps                                                                                                    | 44444     |
|                                                                                                    | 10,000 -1                                                                                                    | /k==-                                                                                                    | $= \pm =$                                                                                                    | <u></u>                                                                                                    |                                                                                                    |                                                                                                    |                                                                                                    | ×                                                                                                    | $\rightarrow$                                                                                                    |                                                                                                    | hoofinal                                                                                                    |           |
|                                                                                                    |                                                                                                    | /// >==                                                                                                    |                                                                                                    |                                                                                                    |                                                                                                    |                                                                                                    |                                                                                                    |                                                                                                    |                                                                                                    |                                                                                                    | NOOrgette Ange                                                                                                    |           |
|                                                                                                    | ×000                                                                                                    | 111 ( 15-                                                                                                    |                                                                                                    |                                                                                                    |                                                                                                    |                                                                                                    |                                                                                                    |                                                                                                    | A                                                                                                    |                                                                                                    | Nitefora                                                                                                    | ****      |
|                                                                                                    |                                                                                                    | 10 III (X                                                                                                    |                                                                                                    | $\rightarrow$                                                                                                    | $\rightarrow$                                                                                                    |                                                                                                    |                                                                                                    |                                                                                                    |                                                                                                    |                                                                                                    | ImpHode                                                                                                    | *****     |
|                                                                                                    | erroo                                                                                                    | - 18111175                                                                                                    |                                                                                                    |                                                                                                    |                                                                                                    | <u></u>                                                                                                    |                                                                                                    |                                                                                                    |                                                                                                    |                                                                                                    | NOSelect                                                                                                    |           |
|                                                                                                    | 7 000                                                                                                    |                                                                                                    | XX                                                                                                    |                                                                                                    |                                                                                                    | + - +                                                                                                    |                                                                                                    |                                                                                                    |                                                                                                    |                                                                                                    | NOPennet                                                                                                    |           |
|                                                                                                    |                                                                                                    |                                                                                                    |                                                                                                    |                                                                                                    |                                                                                                    |                                                                                                    | +                                                                                                    |                                                                                                    |                                                                                                    |                                                                                                    | 903                                                                                                    |           |
|                                                                                                    | 6.000 4                                                                                                    |                                                                                                    |                                                                                                    |                                                                                                    | 1                                                                                                    |                                                                                                    | 1                                                                                                    |                                                                                                    |                                                                                                    | ~                                                                                                    | 40                                                                                                    |           |
|                                                                                                    | ÷ 1                                                                                                    |                                                                                                    |                                                                                                    |                                                                                                    |                                                                                                    |                                                                                                    | - \ \                                                                                                    |                                                                                                    | <u>}</u>                                                                                                    |                                                                                                    | nuclei in the second second se | 11041     |
|                                                                                                    | £ 5.000 -                                                                                                    |                                                                                                    | // /                                                                                                    |                                                                                                    |                                                                                                    |                                                                                                    |                                                                                                    |                                                                                                    |                                                                                                    |                                                                                                    | mapd                                                                                                    | ******    |
|                                                                                                    | 2                                                                                                    |                                                                                                    |                                                                                                    | N                                                                                                    |                                                                                                    |                                                                                                    |                                                                                                    | 1                                                                                                    | 1                                                                                                    |                                                                                                    | 94                                                                                                    | *****     |
|                                                                                                    | 4.000                                                                                                    |                                                                                                    |                                                                                                    | - <del>R</del>                                                                                                    |                                                                                                    |                                                                                                    |                                                                                                    |                                                                                                    |                                                                                                    |                                                                                                    | Tradition of the second second s                                                                                                    |           |
|                                                                                                    |                                                                                                    |                                                                                                    |                                                                                                    |                                                                                                    |                                                                                                    |                                                                                                    |                                                                                                    |                                                                                                    |                                                                                                    |                                                                                                    | 0407                                                                                                    |           |
|                                                                                                    | 3.000 -                                                                                                    |                                                                                                    |                                                                                                    |                                                                                                    |                                                                                                    |                                                                                                    |                                                                                                    |                                                                                                    |                                                                                                    |                                                                                                    | vehicleSpeed                                                                                                    | *****     |
|                                                                                                    |                                                                                                    |                                                                                                    | 1111                                                                                                    |                                                                                                    |                                                                                                    |                                                                                                    |                                                                                                    |                                                                                                    |                                                                                                    |                                                                                                    |                                                                                                    |           |
|                                                                                                    | 2,000 -                                                                                                    |                                                                                                    |                                                                                                    |                                                                                                    |                                                                                                    |                                                                                                    |                                                                                                    |                                                                                                    |                                                                                                    |                                                                                                    | NYana                                                                                                    |           |
|                                                                                                    | 1000                                                                                                    |                                                                                                    |                                                                                                    |                                                                                                    |                                                                                                    |                                                                                                    |                                                                                                    |                                                                                                    |                                                                                                    |                                                                                                    | rehicleSpeed                                                                                                    |           |
|                                                                                                    |                                                                                                    | A STATEMENT                                                                                                    |                                                                                                    |                                                                                                    |                                                                                                    |                                                                                                    |                                                                                                    |                                                                                                    |                                                                                                    |                                                                                                    |                                                                                                    |           |
|                                                                                                    |                                                                                                    | Å                                                                                                    |                                                                                                    |                                                                                                    |                                                                                                    | impMode                                                                                                    |                                                                                                    |                                                                                                    |                                                                                                    |                                                                                                    |                                                                                                    |           |
|                                                                                                    |                                                                                                    |                                                                                                    |                                                                                                    |                                                                                                    |                                                                                                    |                                                                                                    |                                                                                                    |                                                                                                    |                                                                                                    |                                                                                                    |                                                                                                    |           |
| 0.00                                                                                                    | NONE MINO                                                                                                    | R SENSOR FALLT MAJOR S                                                                                                    | ENSOR FAULT ORITICAL S                                                                                                    | ENSOR FAULT                                                                                                    | VELLOW PR                                                                                                    | SSURE LOW SOLENOR                                                                                                    | A OVER-CLIMENT SOLE                                                                                                    | NOID A OPEN-CI                                                                                                    | IGUIT SOLENOI                                                                                                    | D B OVER-CURRENT                                                                                                    |                                                                                                    |           |
| 0.00                                                                                                    | NONE MENO                                                                                                    | R SENSOR FAULT MAJOR S                                                                                                    | ENSOR FAULT ORTICALS                                                                                                    | ENSOR FAULT LI                                                                                                    | 10.400                                                                                                    | 155URE LOW SOLENOB                                                                                                    | A OVER-CLIMENT SOLE                                                                                                    | NOID A OPEN-CE                                                                                                    | IOUTT SOLENOE                                                                                                    | B OVER-CLIRIENT                                                                                                    |                                                                                                    |           |
| 0.00<br>3.00                                                                                                    | NONE MINO<br>0.010<br>0.150                                                                                                    | R SENSOR FALLET MAJOR S<br>10.010<br>10.010                                                                                                    | ENSOR FAULT ORTHOALS<br>10.000<br>10.000                                                                                                    | ENSOR FAULT LL<br>10.000<br>10.000                                                                                                    | 10.400                                                                                                    | 10.000                                                                                                    | A OVER-CURRENT SOLE                                                                                                    | NOED A OPEN-CE<br>L                                                                                                    | IOJIT SOLENOI<br>1.400                                                                                                    | 0 8 OVER-CLIRIENT<br>10.000<br>10.000                                                                                                    |                                                                                                    |           |
| 0.00<br>3.00<br>5.00                                                                                                    | NONE MINOR<br>0.010<br>0.150<br>0.250                                                                                                    | R SENSOR FAULT MAJOR S<br>10.010<br>10.010<br>10.010                                                                                                    | ENSOR FAULT ORITICAL 2<br>10.000<br>10.000<br>10.000                                                                                                    | ENSOR FAULT 11<br>10.000<br>10.000<br>10.000                                                                                                    | 10.000<br>10.000<br>10.000                                                                                                    | 15.000 SOLENOB<br>10.000<br>10.000<br>10.000                                                                                                    | A OVER-CURRENT SOLE<br>10.000<br>10.000<br>10.000                                                                                                    | NOID A OPEN-CI<br>U<br>U<br>U                                                                                                    | IOJIT SOLENOI<br>1.400<br>1.400                                                                                                    | 0 8 OVER-CLIRIENT<br>10.000<br>10.000<br>10.000                                                                                                    |                                                                                                    |           |
| 0.00<br>3.00<br>5.00<br>10.00                                                                                                    | NONE MINOR<br>0.910<br>0.250<br>0.350                                                                                                    | R SENISOR FAULT MAIOR 5<br>10.010<br>10.010<br>10.010<br>10.010                                                                                                    | ENSOR FAULT ORTICAL 5<br>10.000<br>10.000<br>10.000<br>10.000                                                                                                    | ENSOR FAULT LI<br>10.000<br>10.000<br>10.000<br>10.000                                                                                                    | 10.000<br>10.000<br>10.000<br>10.000<br>10.000                                                                                                    | 10.000<br>10.000<br>10.000<br>10.000<br>10.000                                                                                                    | A OVER-CLIMENT SOLE<br>10.000<br>10.000<br>10.000<br>10.000                                                                                                    | NOID A OPEN-CI<br>U<br>U<br>U<br>U                                                                                                    | 1.001T SOLENOI<br>1.000<br>1.000<br>1.000                                                                                                    | 0 8 OVER-CLIRBENT<br>10.000<br>10.000<br>10.000<br>10.000                                                                                                    |                                                                                                    |           |
| 0.00<br>3.00<br>5.00<br>10.00<br>15.00                                                                                            | NONE MENOR<br>0.150<br>0.250<br>0.500<br>0.750                                                                                           | R SENSOR FALLT MAJOR S<br>10.010<br>10.010<br>10.010<br>10.010<br>10.010                                                                                                    | ERSOR FAULT ORTICAL 5<br>10.400<br>10.400<br>10.400<br>10.400<br>10.400                                                                                                    | ENSOR FALLT   1<br>10.000<br>10.000<br>10.000<br>10.000<br>10.000                                                                                                    | VEL LOW 59<br>10.400<br>10.400<br>10.400<br>10.400<br>10.400                                                                                                    | 15.000 SOLENOS<br>10.000<br>10.000<br>10.000<br>10.000<br>10.000                                                                                                    | A OVER-CLEMENT SOLE<br>18.000<br>18.000<br>18.000<br>18.000<br>18.000                                                                                                    | NOD A OPEN-CE<br>D<br>D<br>D<br>D<br>D<br>D<br>D<br>D<br>D<br>D<br>D<br>D                                                                      | 0.0017 SOLENOE<br>1.000<br>1.000<br>1.000<br>1.000                                                                                                    | 0 8 OVER-CLIBERT<br>10.000<br>10.000<br>10.000<br>10.000<br>10.000                                                                                                    |                                                                                                    |           |
| 0.00<br>3.00<br>5.00<br>10.00<br>15.00<br>20.00                                                                                   | NONE MENOI<br>0.000<br>0.150<br>0.250<br>0.500<br>0.750<br>1.000                                                                         | R SENSOR FAULT MAJOR S<br>10.000<br>10.000<br>10.000<br>10.000<br>10.000<br>10.000<br>10.000                                                                                                    | ERSOR FAULT OUTION 5<br>10.000<br>10.000<br>10.000<br>10.000<br>10.000<br>10.000                                                                                                    | ENSOR FALLT   1<br>10.000<br>10.000<br>10.000<br>10.000<br>10.000<br>10.000<br>10.000                                                                                                    | NELLOW P9<br>10.400<br>10.400<br>10.400<br>10.400<br>10.400<br>10.400                                                                                                    | 10.000 SOLENO<br>10.000<br>10.000<br>10.000<br>10.000<br>10.000<br>10.000<br>10.000                                                                                                    | 0 A OVER-CLIMENT SOLE<br>10.000<br>10.000<br>10.000<br>10.000<br>10.000                                                                                                    | NOID A GPEN-CH<br>D<br>D<br>D<br>D<br>D<br>D<br>D<br>D<br>D<br>D<br>D<br>D<br>D                                                                | CUIT SOLENCE<br>1.000<br>1.000<br>1.000<br>1.000<br>1.000<br>1.000                                                                                                    | 0 8 OVER-CLIMENT<br>10.000<br>10.000<br>10.000<br>10.000<br>10.000                                                                                                    |                                                                                                    |           |
| 0.00<br>3.00<br>5.00<br>10.00<br>15.00<br>20.00<br>25.00                                                                          | NONE MENO<br>0.150<br>0.250<br>0.550<br>0.750<br>1.000<br>1.250                                                                          | R SENSOR FAULT MAJOR S<br>10.000<br>10.000<br>10.000<br>10.000<br>10.000<br>10.000<br>10.000                                                                                                    | ERSOR FAULT ORTHOAL 3<br>10.400<br>10.400<br>10.400<br>10.400<br>10.400<br>10.400                                                                                                    | ENSOR FAULT 1<br>10.000<br>10.000<br>10.000<br>10.000<br>10.000<br>10.000<br>10.000                                                                                                    | 10.400<br>10.400<br>10.400<br>10.400<br>10.400<br>10.400<br>10.400<br>10.400                                                                                                    | 10.000<br>10.000<br>10.000<br>10.000<br>10.000<br>10.000<br>10.000<br>10.000                                                                                                    | A OVER-CLIMENT SOLE<br>10.000<br>10.000<br>10.000<br>10.000<br>10.000<br>10.000<br>10.000<br>10.000                                                                                                    | NOID A OPIN-CI<br>D<br>D<br>D<br>D<br>D<br>D<br>D<br>D<br>D<br>D<br>D<br>D<br>D<br>D<br>D<br>D<br>D<br>D<br>D                                  | CUIT SOLENOI<br>1.000<br>1.000<br>1.000<br>1.000<br>1.000<br>1.000<br>1.000<br>1.000                                                                                                    | 0 8 OVER-CUBERT<br>10.000<br>10.000<br>10.000<br>10.000<br>10.000<br>10.000<br>10.000                                                                                                    |                                                                                                    |           |
| 0.00<br>3.00<br>5.00<br>10.00<br>15.00<br>20.00<br>25.00<br>30.00                                                                 | NONE MENO<br>0.010<br>0.250<br>0.250<br>0.750<br>0.750<br>1.000<br>1.250<br>1.510                                                        | R SENSOR FAULT MAJOR 5<br>10.000<br>10.000<br>10.000<br>10.000<br>10.000<br>10.000<br>10.000<br>10.000                                                                                                    | ERSOR FAULT ORTHCAL 5<br>10.400<br>10.400<br>10.400<br>10.400<br>10.400<br>10.400<br>10.400<br>10.400                                                                                                    | ENSOR FAULT 13<br>10.000<br>10.000<br>10.000<br>10.000<br>10.000<br>10.000<br>10.000<br>10.000                                                                                                    | VEL LOW P9 10.000 10.000 10.000 10.000 10.000 10.000 10.000 10.000 10.000 10.000                                                                                                    | SUIF LOW SOLINO<br>10.000<br>10.000<br>10.000<br>10.000<br>10.000<br>10.000<br>10.000<br>10.000                                                                                                    | A OVER-CLEMENT SOLE<br>10.000<br>10.000<br>10.000<br>10.000<br>10.000<br>10.000<br>10.000<br>10.000<br>10.000                                                                                                    | NOID A OPEN-CI<br>U<br>U<br>U<br>U<br>U<br>U<br>U<br>U<br>U<br>U<br>U<br>U<br>U<br>U<br>U<br>U<br>U<br>U<br>U                                  | LOUIT SOLENOI<br>3.400<br>3.400<br>3.400<br>3.400<br>3.400<br>3.400<br>3.400<br>3.400                                                                                                    | D 8 OVER-CURRENT<br>10.000<br>10.000<br>10.000<br>10.000<br>10.000<br>10.000<br>10.000<br>10.000<br>10.000                                                                                                    |                                                                                                    |           |
| 0.00<br>3.00<br>5.00<br>15.00<br>25.00<br>25.00<br>30.00<br>35.00                                                                 | NONE MENOR<br>0.200<br>0.150<br>0.350<br>0.350<br>0.350<br>1.350<br>1.350<br>1.350                                                       | R SENSOR FAULT MAJOR S<br>10.000<br>10.000<br>10.000<br>10.000<br>10.000<br>10.000<br>10.000<br>10.000<br>10.000<br>10.000                                                                                          | ERGOR FAULT CRITICAL 2<br>10.000<br>10.000<br>10.000<br>10.000<br>10.000<br>10.000<br>10.000<br>10.000<br>10.000<br>10.000                                                                                                    | ENSOR FALLT U<br>10.000<br>10.000<br>10.000<br>10.000<br>10.000<br>10.000<br>10.000<br>10.000<br>10.000<br>10.000                                                                                                    | VEL LOW P9<br>10.400<br>10.400<br>10.400<br>10.400<br>10.400<br>10.400<br>10.400<br>10.400<br>10.400                                                                                                    | 5508 LOW SOLENO<br>10.000<br>10.000<br>10.000<br>10.000<br>10.000<br>10.000<br>10.000<br>10.000<br>10.000                                                                                                    | 0 A GVER-CLIMBENT SOLE<br>10.000<br>10.000<br>10.000<br>10.000<br>10.000<br>10.000<br>10.000<br>10.000<br>10.000<br>10.000<br>10.000                                                                                                    | 1000 A GPEN 420<br>10<br>10<br>10<br>10<br>10<br>10<br>10<br>10<br>10<br>10<br>10<br>10<br>10                                                  | ALUIT SOLENCE<br>1.400<br>1.400<br>1.400<br>1.400<br>1.400<br>1.400<br>1.400<br>1.400<br>1.400<br>1.400                                                                                                    | D B OVER-CLEREENT<br>10.000<br>10.000<br>10.000<br>10.000<br>10.000<br>10.000<br>10.000<br>10.000<br>10.000                                                                                                    |                                                                                                    |           |
| 0.00<br>3.00<br>5.00<br>15.00<br>25.00<br>35.00<br>35.00<br>49.00                                                                 | NONE MENO<br>0.010<br>0.150<br>0.250<br>0.250<br>1.000<br>1.250<br>1.350<br>1.350<br>1.350<br>1.350<br>2.350                             | R SERVISION FALLI, T MAJOR S<br>10,000<br>10,000<br>10,000<br>10,000<br>10,000<br>10,000<br>10,000<br>10,000<br>10,000<br>10,000<br>10,000                                                                          | ENGOR FAULT ORTITICAL :<br>19.400<br>19.400<br>19.400<br>19.400<br>19.400<br>19.400<br>19.400<br>19.400<br>19.400                                                                                                    | ENSOR FAULT 13<br>10.000<br>10.000<br>10.000<br>10.000<br>10.000<br>10.000<br>10.000<br>10.000<br>10.000<br>10.000                                                                                                    | NELLOW P9<br>10.000<br>10.000<br>10.000<br>10.000<br>10.000<br>10.000<br>10.000<br>10.000<br>10.000<br>10.000                                                                                                    | 1500E LOW SOLENOE<br>16.000<br>16.000<br>16.000<br>16.000<br>16.000<br>16.000<br>16.000<br>16.000<br>16.000<br>16.000<br>16.000                                                                                                    | A GVER-CUMENT SOLE<br>10.000<br>10.000<br>10   | NOED A OPEN-421<br>1<br>1<br>1<br>1<br>1<br>1<br>1<br>1<br>1<br>1<br>1<br>1<br>1<br>1<br>1<br>1<br>1<br>1                                      | ICUIT SOLENOI<br>1.000<br>1.000<br>1.000<br>1.000<br>1.000<br>1.000<br>1.000<br>1.000<br>1.000<br>1.000<br>1.000<br>1.000<br>1.000<br>1.000                                                                                                    | D B OVER-CLEMENT<br>10,000<br>10,000<br>10,0 |                                                                                                    |           |
| 0.00<br>3.00<br>10.00<br>20.00<br>25.00<br>30.00<br>35.00<br>40.00<br>50.00                                                       | NONE MENOI<br>0.150<br>0.250<br>0.750<br>0.750<br>1.380<br>1.250<br>1.580<br>1.750<br>2.880<br>2.880                                     | R SENSOR FALL T MAIDE S<br>10.000<br>10.000<br>10.000<br>10.000<br>10.000<br>10.000<br>10.000<br>10.000<br>10.000<br>10.000<br>10.000<br>10.000<br>10.000                                                           | ERSOR FAULT ORTICAL 2<br>10.400<br>10.400<br>10.400<br>10.400<br>10.400<br>10.400<br>10.400<br>10.400<br>10.400<br>10.400<br>10.400<br>10.400                                                                                                    | ENSOR FAULT 1<br>10.000<br>10.000<br>10.000<br>10.000<br>10.000<br>10.000<br>10.000<br>10.000<br>10.000<br>10.000<br>10.000<br>10.000                                                                                                    | NEL LOW P9<br>10.000<br>10.000<br>10.000<br>10.000<br>10.000<br>10.000<br>10.000<br>10.000<br>10.000<br>10.000<br>10.000<br>10.000                                                                                                    | 55URE LOW SOLENOE<br>18.000<br>18.000<br>18.000<br>18.000<br>18.000<br>18.000<br>18.000<br>18.000<br>18.000<br>18.000<br>18.000                                                                                                    | A OVER-CHRENT SOLE<br>10.000<br>10.000<br>10.000<br>10.000<br>10.000<br>10.000<br>10.000<br>10.000<br>10.000<br>10.000<br>10.000<br>10.000                                                                                                    | 1000 A GORI (1)<br>10<br>10<br>10<br>10<br>10<br>10<br>10<br>10<br>10<br>10<br>10<br>10<br>10                                                  | CUIT SOLENOI<br>3.400<br>3.4000<br>3.4000<br>3.4000<br>3.4000<br>3.4000<br>3.4000<br>3.4000<br>3.   | 0 8 OVER-CLRRENT<br>18,000<br>18,000<br>18,000<br>18,000<br>18,000<br>18,000<br>18,000<br>18,000<br>18,000<br>18,000                                                                                                    |                                                                                                    |           |
| 0.00<br>3.00<br>5.00<br>10.00<br>25.00<br>25.00<br>30.00<br>35.00<br>40.00<br>56.00                                               | NONE MENOR<br>0.010<br>0.150<br>0.350<br>0.550<br>1.050<br>1.350<br>1.350<br>1.350<br>1.350<br>2.360<br>2.360                            | R 11/15/07 FAULT MAJOR 5<br>10.050<br>10.050<br>10.050<br>10.050<br>10.050<br>10.050<br>10.050<br>10.050<br>10.050<br>10.050<br>10.050<br>10.050<br>10.050                                                          | ERSOR FAULT ORTITICAL :<br>10.400<br>10.400<br>10.400<br>10.400<br>10.400<br>10.400<br>10.400<br>10.400<br>10.400<br>10.400<br>10.400                                                                                                    | ENSOR FALLT   1<br>10.000<br>10.000<br>10.000<br>10.000<br>10.000<br>10.000<br>10.000<br>10.000<br>10.000<br>10.000<br>10.000<br>10.000                                                                                                    | NELLOW P99 10.300 10.300 10.300 10.300 10.300 10.300 10.300 10.300 10.300 10.300 10.300 10.300 10.300                                                                                                    | 500E LOW SOLENOS<br>10.000<br>10.000<br>10.0 | A GVER-CLIMENT SOLE<br>10.000<br>10.000<br>1   | 0000 A COON<br>0<br>0<br>0<br>0<br>0<br>0<br>0<br>0<br>0<br>0<br>0<br>0<br>0<br>0<br>0<br>0<br>0<br>0                                          | XULT SOLENCE<br>3.400<br>3.4000<br>3.4000<br>3.4000<br>3.4000<br>3.4000<br>3.4000<br>3.4000<br>3.   | 0 B OVER-CLEMENT<br>18,000<br>18,000<br>10,000<br>10,0 |                                                                                                    |           |
| 0.00<br>3.00<br>5.00<br>55.00<br>25.00<br>36.00<br>36.00<br>56.00<br>56.00<br>56.00                                               | NONE MENOR<br>0.010<br>0.350<br>0.350<br>0.350<br>1.010<br>1.250<br>1.350<br>1.350<br>2.350<br>2.350<br>2.350<br>2.350                   | R SENSOR FALL T MAJOR S<br>10,000<br>10,000<br>10,000<br>10,000<br>10,000<br>10,000<br>10,000<br>10,000<br>10,000<br>10,000<br>10,000<br>10,000<br>10,000<br>10,000<br>10,000                                       | ERSOR FAULT ORTICAL 2<br>10.400<br>10.400<br>10.400<br>10.400<br>10.400<br>10.400<br>10.400<br>10.400<br>10.400<br>10.400<br>10.400<br>10.400<br>10.400<br>10.400                                                                                                    | ENSOR FAULT 1<br>10.000<br>10.000<br>10.000<br>10.000<br>10.000<br>10.000<br>10.000<br>10.000<br>10.000<br>10.000<br>10.000<br>10.000<br>10.000<br>10.000<br>10.000                                                                                                    | VELLOW 593<br>10.000<br>10.000<br>10.000<br>10.000<br>10.000<br>10.000<br>10.000<br>10.000<br>10.000<br>10.000<br>10.000<br>10.000                                                                                                    | 55UHE LOW SOLENOI<br>10.000<br>10.000<br>10.000<br>10.000<br>10.000<br>10.000<br>10.000<br>10.000<br>10.000<br>10.000<br>10.000<br>10.000<br>10.000<br>10.000<br>10.000                                                                                                    | A OVER-CUMUNT SOLE<br>10.000<br>10.000<br>10   | 10 A GON CICON<br>10<br>10<br>10<br>10<br>10<br>10<br>10<br>10<br>10<br>10<br>10<br>10<br>10                                                   | EDIET SOLENCE<br>3.400<br>3.4000<br>3.4000<br>3.4000<br>3.4000<br>3.4000<br>3.4000<br>3.4000<br>3   | 0 8 OVER-CLREENT<br>18,000<br>18,000<br>18,0 |                                                                                                    |           |
| 0.00<br>3.00<br>5.00<br>15.00<br>25.00<br>35.00<br>35.00<br>35.00<br>56.00<br>56.00<br>70.00                                      | NONE MINOI<br>0.150<br>0.350<br>0.350<br>0.750<br>1.050<br>1.250<br>1.250<br>1.750<br>2.060<br>2.350<br>3.360<br>3.360                   | R SINGR FAULT MAJOR S<br>10.030<br>10.030<br>10.030<br>10.030<br>10.030<br>10.030<br>10.030<br>10.030<br>10.030<br>10.030<br>10.030<br>10.030<br>10.030<br>10.030<br>10.030<br>10.030<br>10.030<br>10.030<br>10.030 | ERISOR FAULT OUTTICAL 3<br>19.400<br>19.400<br>19.40 | ENSOR FALLT   1<br>10.000<br>10.000<br>10.00 | MEL LOW         P99           10.900         10.000           10.900         10.900           10.900         10.900           10.900         10.900           10.900         10.900           10.900         10.900           10.900         10.900           10.900         10.900           10.900         10.900           10.900         10.900           10.900         10.900                                                                                                    | SUFE LOW SOLENOS<br>10.000<br>10.000<br>10.000<br>10.000<br>10.000<br>10.000<br>10.000<br>10.000<br>10.000<br>10.000<br>10.000<br>10.000<br>10.000<br>10.000<br>10.000                                                                                                    | A OVER-CLIBERT SOLE<br>10.000<br>10.000<br>1   | 12 HERO A GEOR<br>12<br>12<br>12<br>12<br>12<br>12<br>12<br>12<br>12<br>12<br>12<br>12<br>12                                                   | XUIT SOLENGE<br>3.600<br>3.600<br>3. | 0 8 OVER-CLRRENT<br>18,000<br>18,000<br>18,000<br>18,000<br>18,000<br>18,000<br>18,000<br>18,000<br>18,000<br>18,000<br>18,000<br>18,000<br>18,000<br>18,000<br>18,000<br>18,000<br>18,000<br>18,000                                                                                                    |                                                                                                    |           |
| 8.00<br>3.00<br>18.00<br>28.00<br>28.00<br>30.00<br>35.00<br>56.00<br>56.00<br>56.00<br>80.00<br>80.00                            | NONE MINOR<br>0.150<br>0.250<br>0.250<br>0.350<br>1.050<br>1.050<br>1.050<br>1.250<br>1.250<br>2.060<br>2.550<br>3.060<br>3.060<br>3.050 | R SERIOR FAULT MAJOR S<br>10.020<br>10.020<br>10.020<br>10.020<br>10.020<br>10.020<br>10.020<br>10.020<br>10.020<br>10.020<br>10.020<br>10.020<br>10.020<br>10.020<br>10.020<br>10.020<br>10.020<br>10.020          | RNSGR FAULT OUTTICAL 3<br>19.400<br>19.400<br>19.400<br>19.400<br>19.400<br>19.400<br>19.400<br>19.400<br>19.400<br>19.400<br>19.400<br>19.400<br>19.400<br>19.400<br>19.400<br>19.400<br>19.400<br>19.400                                                                                                    | ENGOR FAULT 12<br>10.000<br>10.000 | VELLOW 993 10.400 10.400 10.40 | SOLINO SOLINO<br>16.000<br>16.000  | 16.000<br>16.000<br>16.000 | 1000 A GPBI 400<br>10<br>10<br>10<br>10<br>10<br>10<br>10<br>10<br>10<br>10<br>10<br>10<br>1                                                   | EUIT SOLENCE<br>3.460<br>3.460<br>3. | 0 8 OVER-CURRENT<br>10.000<br>10.0000<br>10.000<br>10.000<br>10. |                                                                                                    |           |
| 8.00<br>3.10<br>19.00<br>15.00<br>20.00<br>30.00<br>35.00<br>35.00<br>40.00<br>50.00<br>50.00<br>50.00<br>80.00<br>80.00<br>80.00 | NORE MEMOI<br>0.150<br>0.230<br>0.230<br>0.750<br>1.360<br>1.360<br>1.580<br>1.580<br>2.580<br>2.580<br>2.580<br>2.580<br>2.580<br>2.580 | R SERGER FALLE T MAJOR S<br>10.020<br>10.020<br>10.020<br>10.020<br>10.020<br>10.020<br>10.020<br>10.020<br>10.020<br>10.020<br>10.020<br>10.020<br>10.020<br>10.020<br>10.020<br>10.020<br>10.020<br>10.020        | ERISOR FAULT OPTITIAL 3<br>10.400<br>10.400<br>10.40 | ENSOR FAULT 1<br>10.000<br>10.000  | VELLOW P9 10.000 10.000 1000 1000 1000 1000 1000 10 | SULE LOW SOLENO<br>16.000<br>16.0000<br>16.000<br>16.000<br>16.000<br>16.000<br>16.000<br>16.000<br>16.000<br>16.0 | A GYRR-LIMBRIT SOLD<br>16.000<br>16.000<br>1   | 123-14140 A CEON<br>12<br>13<br>14<br>14<br>15<br>15<br>15<br>15<br>16<br>16<br>16<br>16<br>16<br>16<br>16<br>16<br>16<br>16<br>16<br>16<br>16 | KURT SOLENGE<br>3.600<br>3.600<br>3. | D 8 OVER-CLINENT<br>18.000<br>18.000<br>18.0 |                                                                                                    |           |

Limp modes can also be enabled/disabled based on calibration switch position.

As default they are all enabled but if a Level sensor is not fitted for example then the limp checking will be disabled for that strategy.

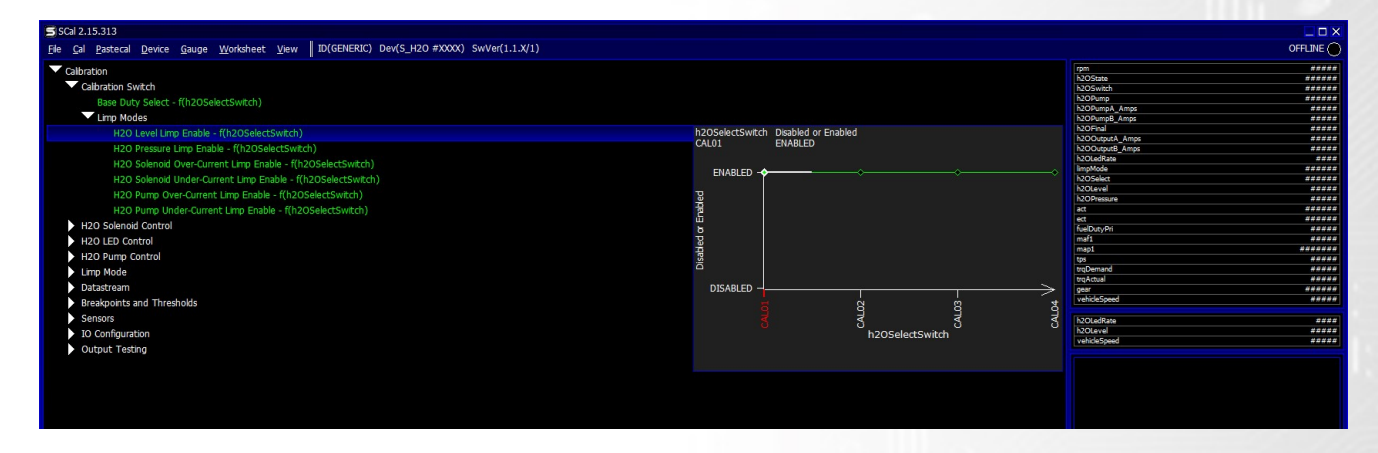

The Limp mode logic checks are listed below and will activate a Limp Flag if any of the below is out of range.

**WMI Level Limp** - The WMILimpMode will become active when the WMILevel is less than the value set in *Level Limp Limit* and turn off when WMILevel is greater than *Level Limp Recovery* 

**WMI Solenoid Over-Current** – The WMILimpMode will become active when the WMICurrentA or WMICurrentB is greater than the value set in *WMIOutputAmps Limp Limit* for the time set in *WMIOutputAmps Limp Limit Validation Time*, When this occurs the WMIFinal will go to 0% until the WMI Controller is reset for safety.

**WMI Solenoid Under-Current** - When the WMI Solenoid final duty WMIFinal is greater than 5%, the WMICurrentA & WMICurrentB is monitored and if its not greater than *WMIOutputAmps Min Threshold* for *WMIOutputAmpsLow Limp Limit Validation Time* then WMILimpMode will be set.

**WMI Pump Over-Current** – When the WMIPump is active the WMIPumpCurrentA and WMIPumpCurrentB is monitored and if the values becomes greater than set in *WMIPumpAmps Limp Limit* for the time set in *WMIPumpAmps Limp Limit Validation Time* then a WMILimpMode will be set.

**WMI Pump Under-Current** – When the WMIPump is Active the WMIPumpCurrentA and WMIPumpCurrentB is monitored and if it is less than WMIPumpAmpsLimpLowThreshold for WMIPumpAmpsLimpLowTime then WMILimpMode will be set.

**WMI Pressure Limp** - When the WMIPump is Active, the WMIPressure is monitored and if it is less than WMIPressureLimpLowThreshold for WMIPressureLimpLowTime then WMILimpMode will be set.

**WMI Flow Limp** - When the WMIFinal is > 2% the WMIFlow is monitored and if it is less than WMIFlowLimpLowThreshold for WMIFlowLimpLowTime then WMILimpMode will be set.

# **Calibration Switch / WMISelect Switch**

The WMI controller can allow users to have different base duty maps and limp modes in use depending on the WMISelect position. The Calibration Switch section looks up the WMISelect switch which can be feed in from CANbus on generic receive or if the OEM Can receives supports it (see page 11). Users can also wire in a dedicated rotary switch to a spare AV input. <u>https://www.syvecs.com/product/calibration-switch/</u>

Select the Switch source in SCAL - Sensors - WMI Select Switch - WMISelect Switch Source

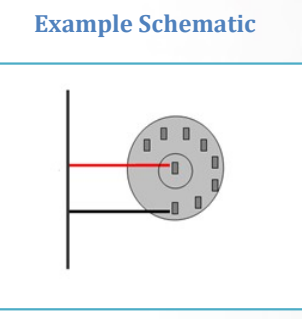

### **Pin Schedule**

| Pin Number | Function | Notes                               |
|------------|----------|-------------------------------------|
| A25        | Ground   | May be shared with multiple sensors |
| A21        | AN1      | Any AV input is supported           |

Set the voltage thresholds for each position in the below map. WMISelect will then update when the voltage is greater then set

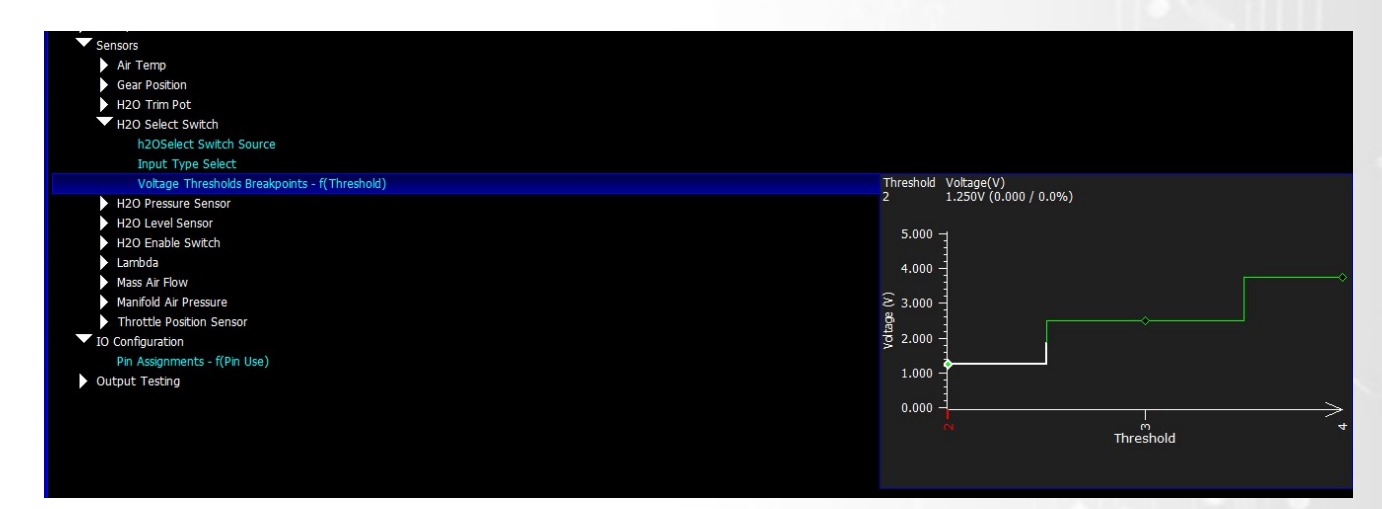

# **WMI Enable Switch**

The WMI controller has an enable switch input available to stop strategies being active unless the switch is ON.

When the switch is OFF it will cause the WMIState to present SWITCHOFF as below

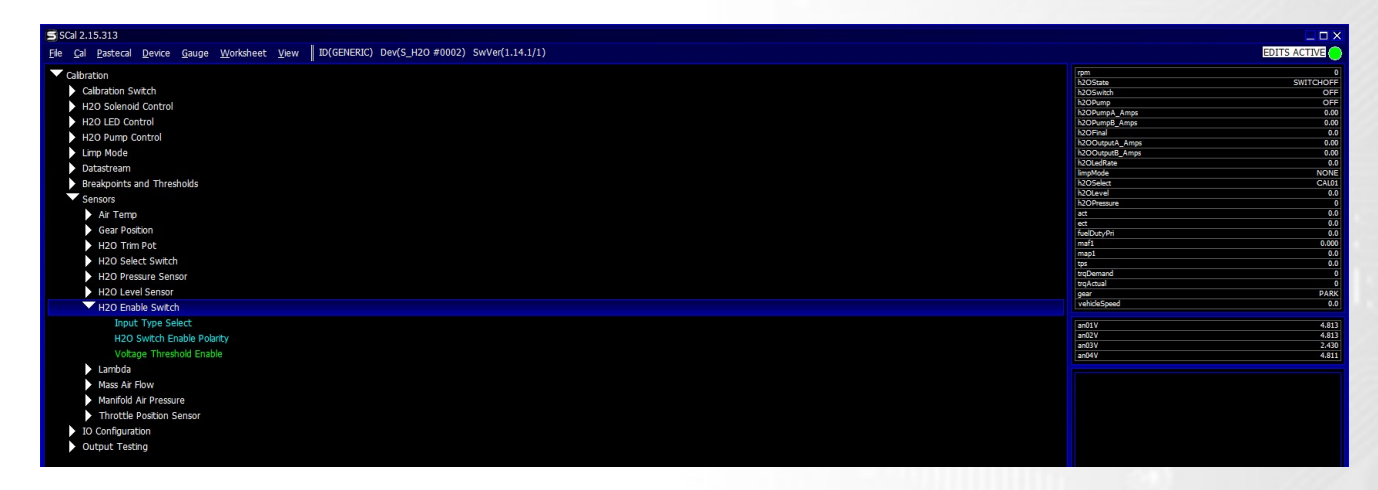

After assigning the input the strategy will become active and users need to setup the Enable polarity and Voltage Threshold for enable in Sensors – WMI Enable Switch.

# **Strategy Help**

All the strategies/maps on the WMI controller have help text available for them. This is shown by pressing F1 on the keyboard when in Scal when a calibration is open.

| 5 SGI 2.15.313                                                                                                    |                               |
|----------------------------------------------------------------------------------------------------|-------------------------------|
| Ele Cal Pastecal Device Gauge Worksheet View   ID(GENERIC) Dev(S_H2O #0002) SWVer(1.14.1/1)                                                                                                    | EDITS ACTIVE                  |
|                                                                                                    | rpm 0                         |
| Calibration Switch                                                                                                    | h2OState SWITCHOFF            |
|                                                                                                    | h2OPump OFF                   |
|                                                                                                    | h2OPumpA_Amps 0.00            |
|                                                                                                    | h2OPumps_amps 0.00            |
| Output PWW Frequency                                                                                                    | h2OOutputA_Amps 0.00          |
| Load Select                                                                                                    | h2OOutputB_Amps 0.00          |
| Base Duty 1 - f(rpm,tps)                                                                                                    | ImpMode NONE                  |
| Base Duty 2 - f(rpm,tps)                                                                                                    | h2OSelect CAL01               |
| Base Duty 3 - f(rpm,tps)                                                                                                    | h2OPressure 0                 |
| Base Duty 4 - f(rpm,tps)                                                                                                    | act 0.0                       |
| Limits                                                                                                    | ect 0.0<br>fuelDutyPri 0.0    |
| Corrections                                                                                                    | maf1 0.000                    |
| V H2O LED Control                                                                                                    | map1 0.0                      |
| Output Drive Type                                                                                                    | trqDemand 0                   |
| U20 LEC Each Date . f/immMode b20Enal)                                                                                                    | trqActual 0                   |
|                                                                                                    | gear PARA<br>vehicleSpeed 0.0 |
|                                                                                                    |                               |
| Output Drive Type                                                                                                    | act 0.0                       |
| Output PWM Frequency                                                                                                    | h2OSwitch OFF                 |
| H2O Pump Prime Time                                                                                                    | h2OSelectSwitchV 2.500        |
| H20 Pump 0N/OFF Control                                                                                                    | h2OPot 0.00                   |
| H20 Pump PWM Control                                                                                                    | h2OLevel 0.0                  |
| Linp Mode                                                                                                    | h2OLevelV 0.000               |
| Datastream                                                                                                    | h2OPressureV 0.000            |
| Breakpoints and Thresholds                                                                                                    |                               |
| Sensors                                                                                                    |                               |
| Air Temp                                                                                                    |                               |
|                                                                                                    |                               |
|                                                                                                    |                               |
|                                                                                                    |                               |
| P IZO SERVET SWICT                                                                                                    |                               |
| H20 Pressure Sensor                                                                                                    |                               |
| HZO Level Sensor                                                                                                    |                               |
| H2O Enable Switch                                                                                                    |                               |
| ▶ Lambda                                                                                                    |                               |
| Mass Ar Flow                                                                                                    |                               |
| Manifold Air Pressure                                                                                                    |                               |
| Throttle Position Sensor                                                                                                    |                               |
| IO Configuration                                                                                                    |                               |
| Output Testing                                                                                                    |                               |
| The H2OPump Strategy can be used for activating external H2O Pump Switches or Relays. The On/Off Strategy will not work if H2O Pump Control / H2O Pump VMK Control / Enable H2O Pump PWM Control is enabled. Pump control is |                               |
| deplayed then in h20PumpEnalDuty                                                                                                    |                               |
| Set the Minhum Throttle position tops for each gear which the HZO Pump State will be active HZO Pump On Throttle Position                                                                                                    |                               |
| Set the Mininum Torque Actual tracktual for each gear which the H2O Pump State will be active H2O Pump On Torque                                                                                                    |                               |
| Set de Engline speed rijm for de HZO Pump state to be on HZO Pump on Engline Speed                                                                                                    |                               |
| Monitor H20 Pump state in n20Pump                                                                                                    |                               |
|                                                                                                    |                               |